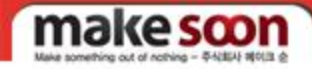

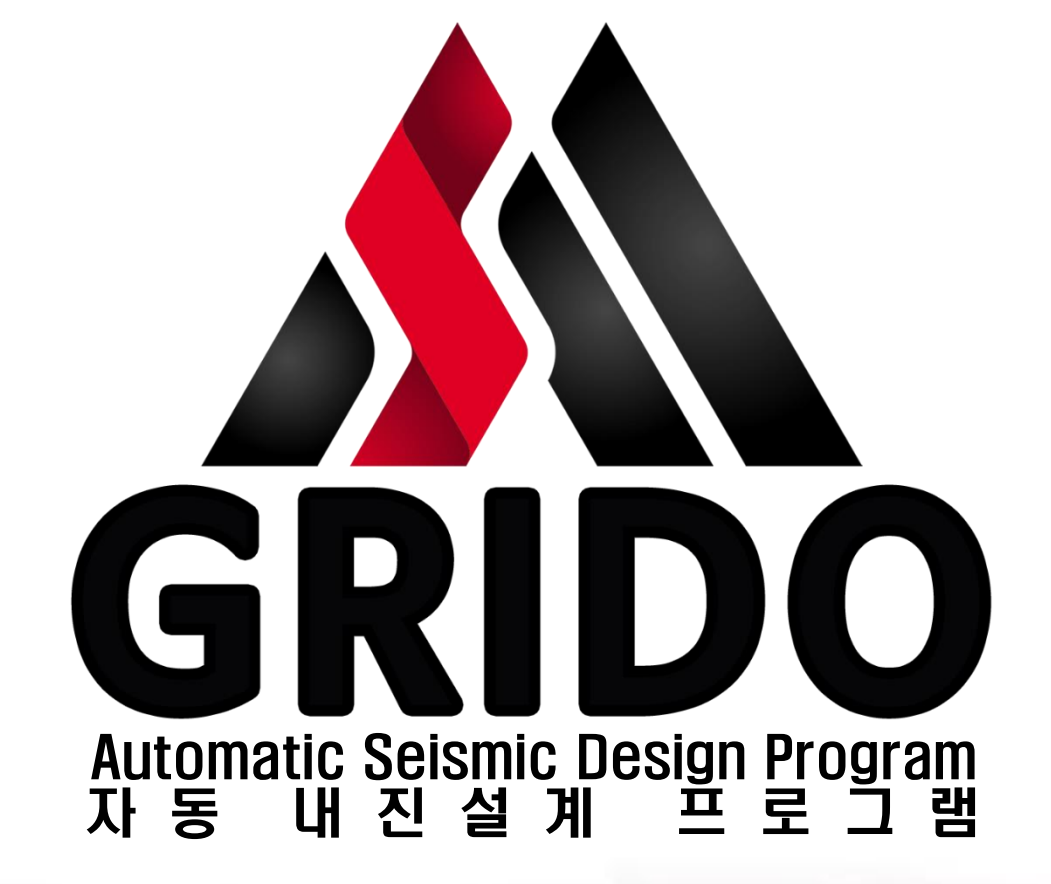

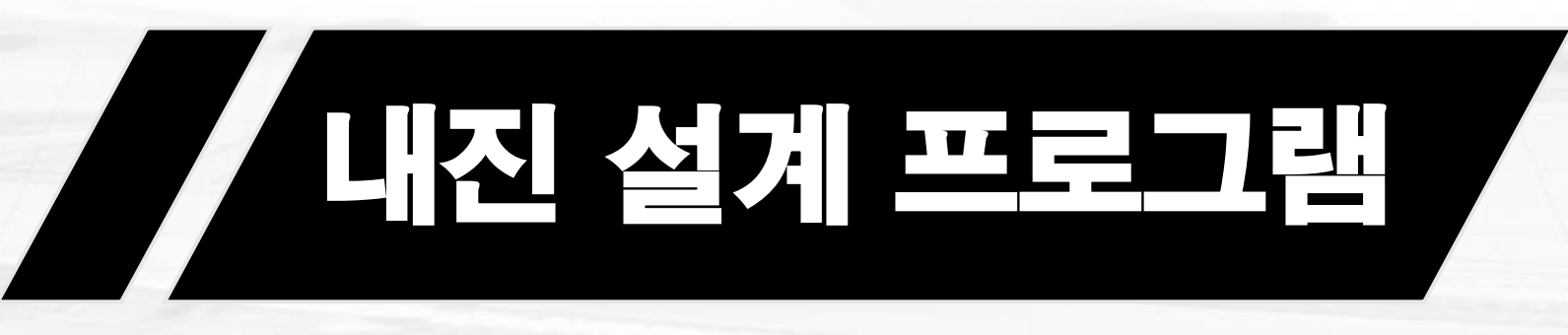

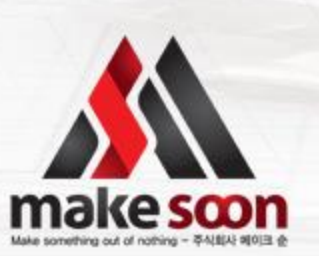

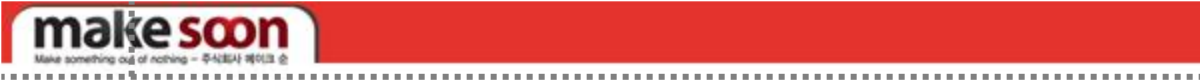

목 차

프로그램 실행 2. 구역 설정 3. 환경설정 버팀대 및 고정장치 배치 5. 범례 및 계산서 출력 6. 견적서 출력 (기능 추가 예정)

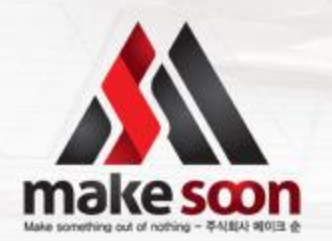

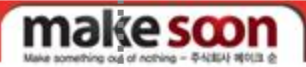

## 1. 프로그램 실행

#### 1-1 프로그램 실행

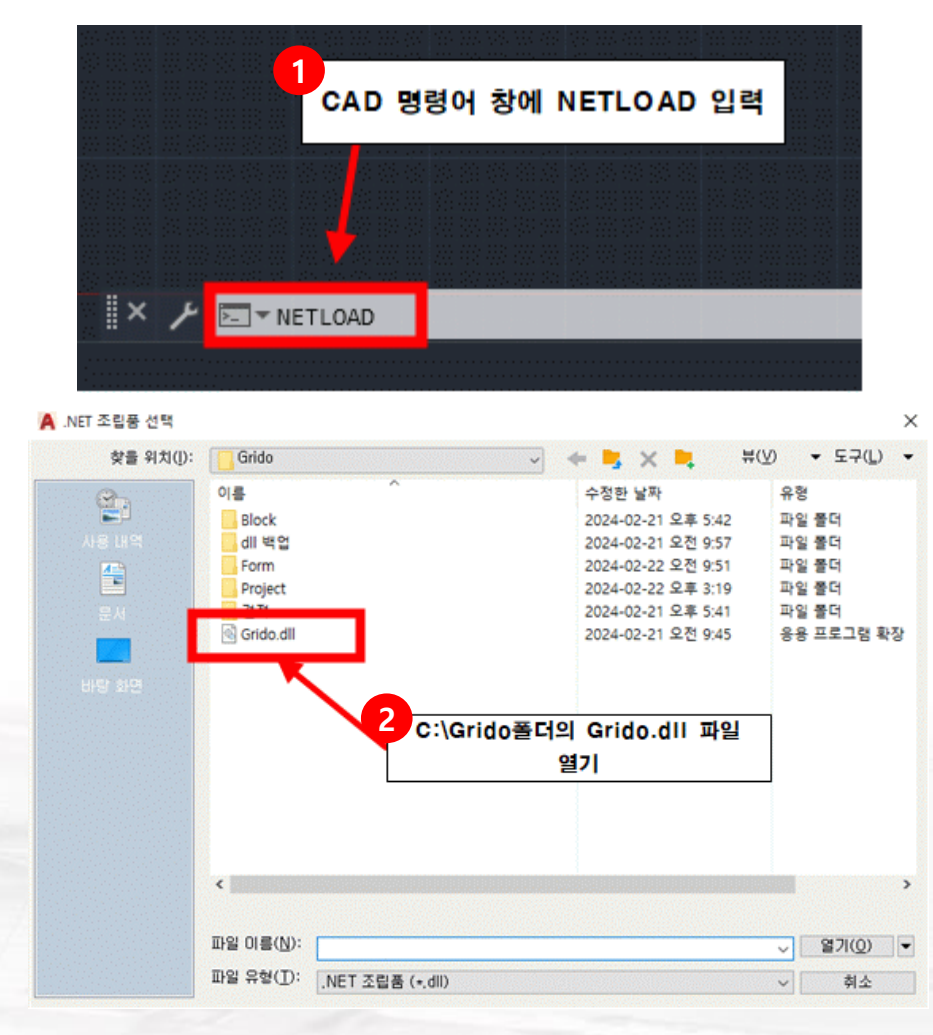

## ① 프로그램 설치 후 최초 실행 시 CAD 하단의 명령어 창에 NETLOAD입력.

## 2 C:\Grido 폴더의 Grido.dll 파일 열기

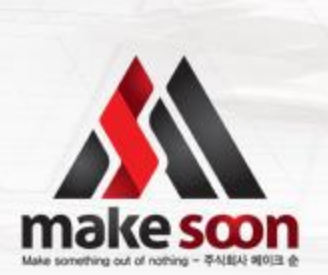

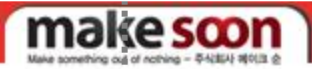

1. 프로그램 실행

1-1 프로그램 실행

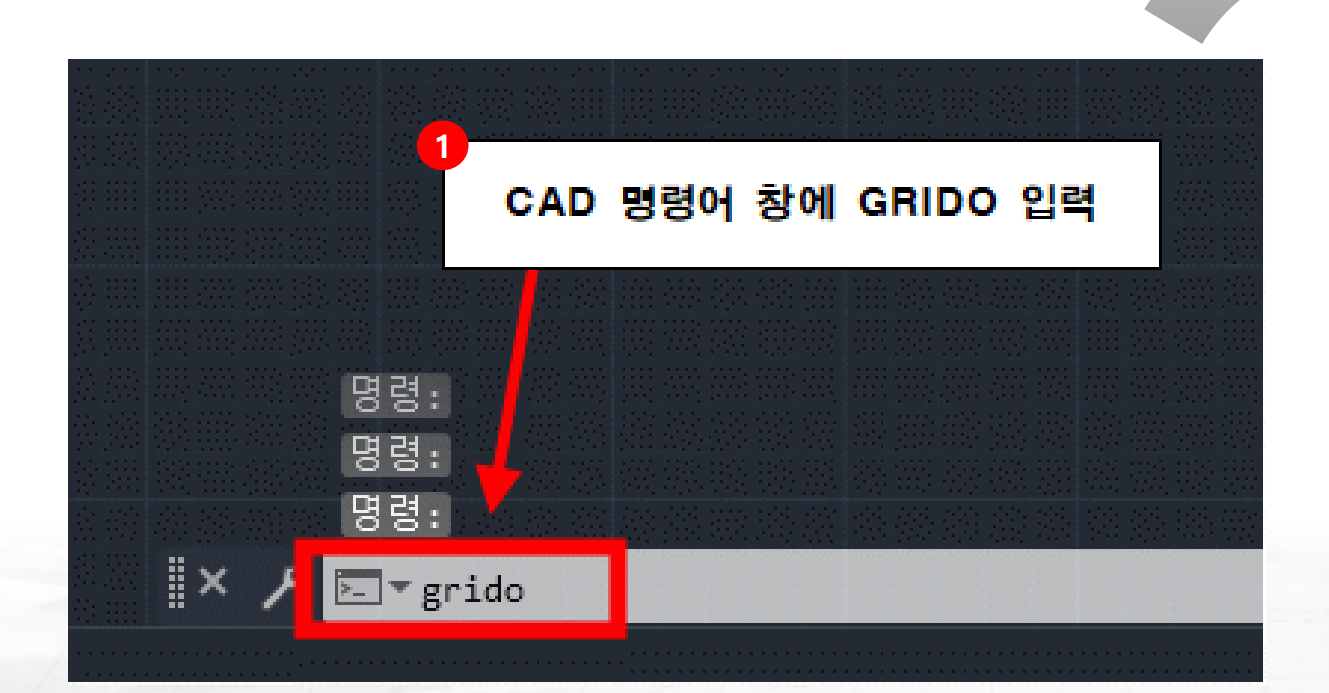

## 1 CAD 하단의 명령어 창에 GRIDO입력.

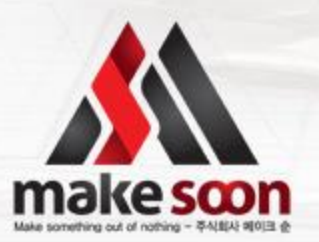

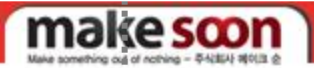

## . 프로그램 실행

#### 1-2 시작 패널 입력 및 로그인

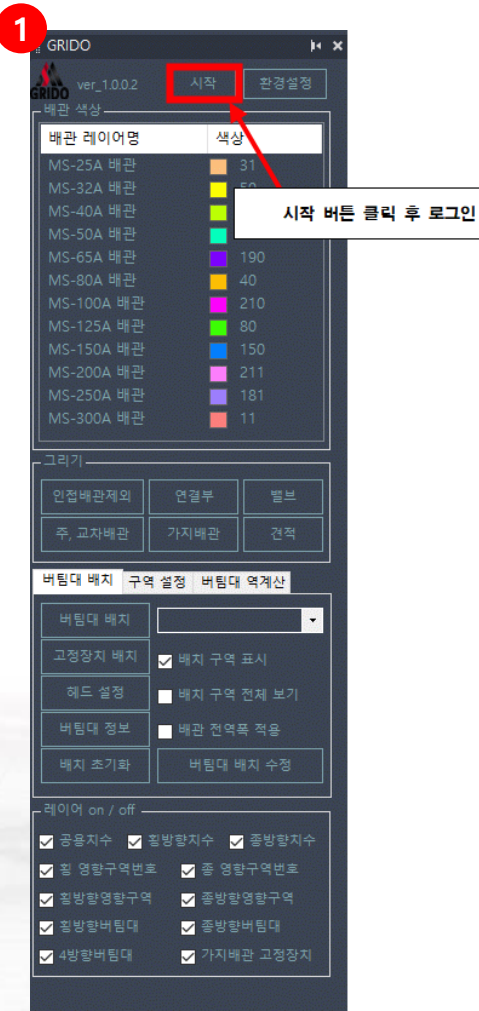

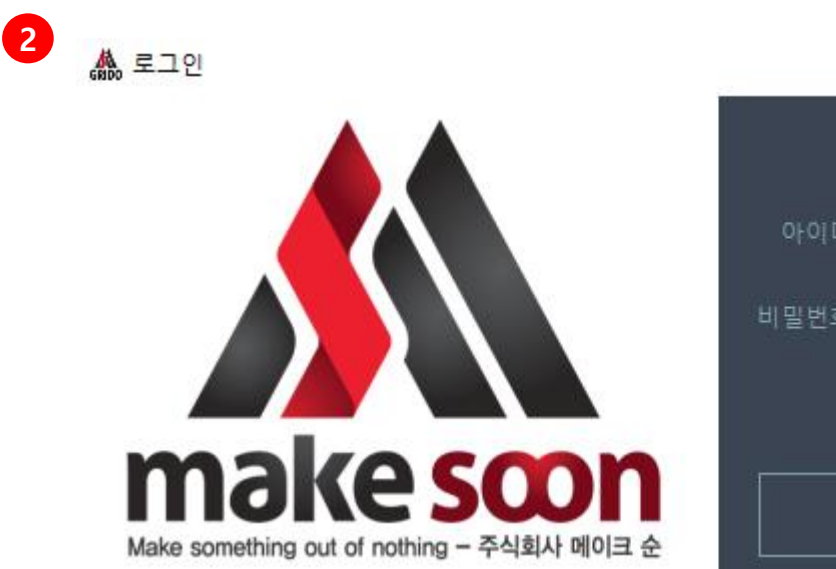

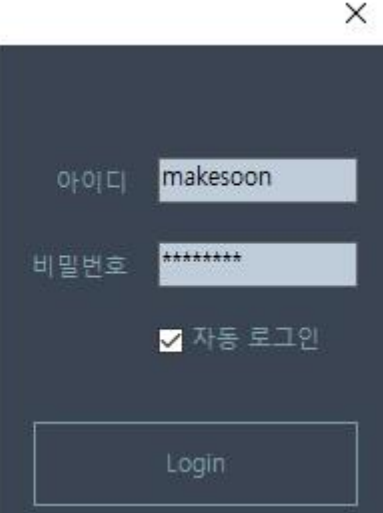

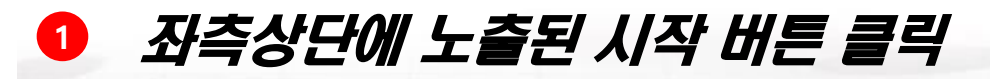

아이디와 비밀번호 입력 후 로그인 (관리자의 승인이 있어야 프로그램 로그인 가능)

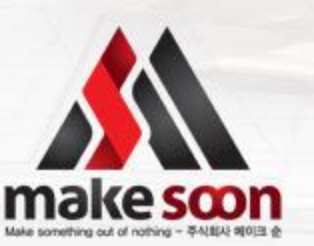

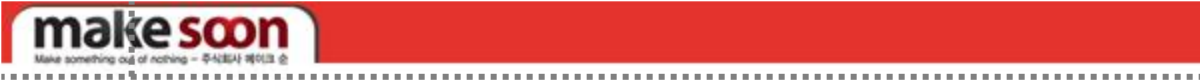

2. 구역 설정

#### 2-1 구역 설정 및 추가

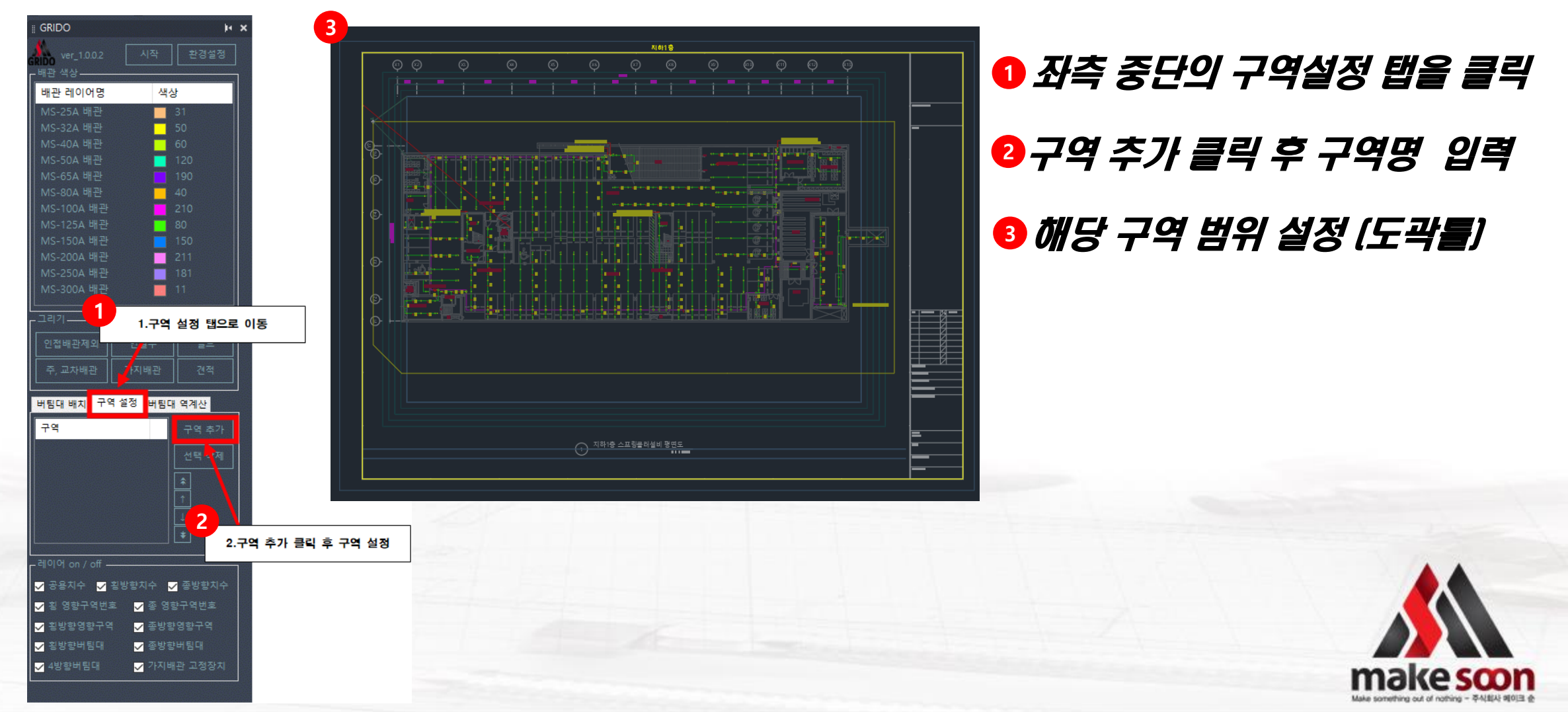

### make scon

환경설정

3

.....

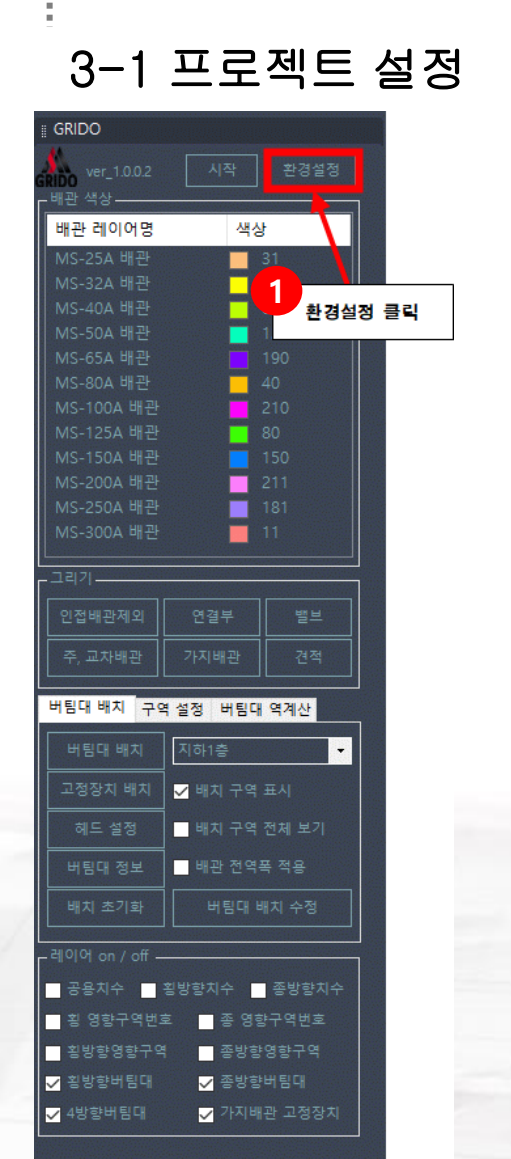

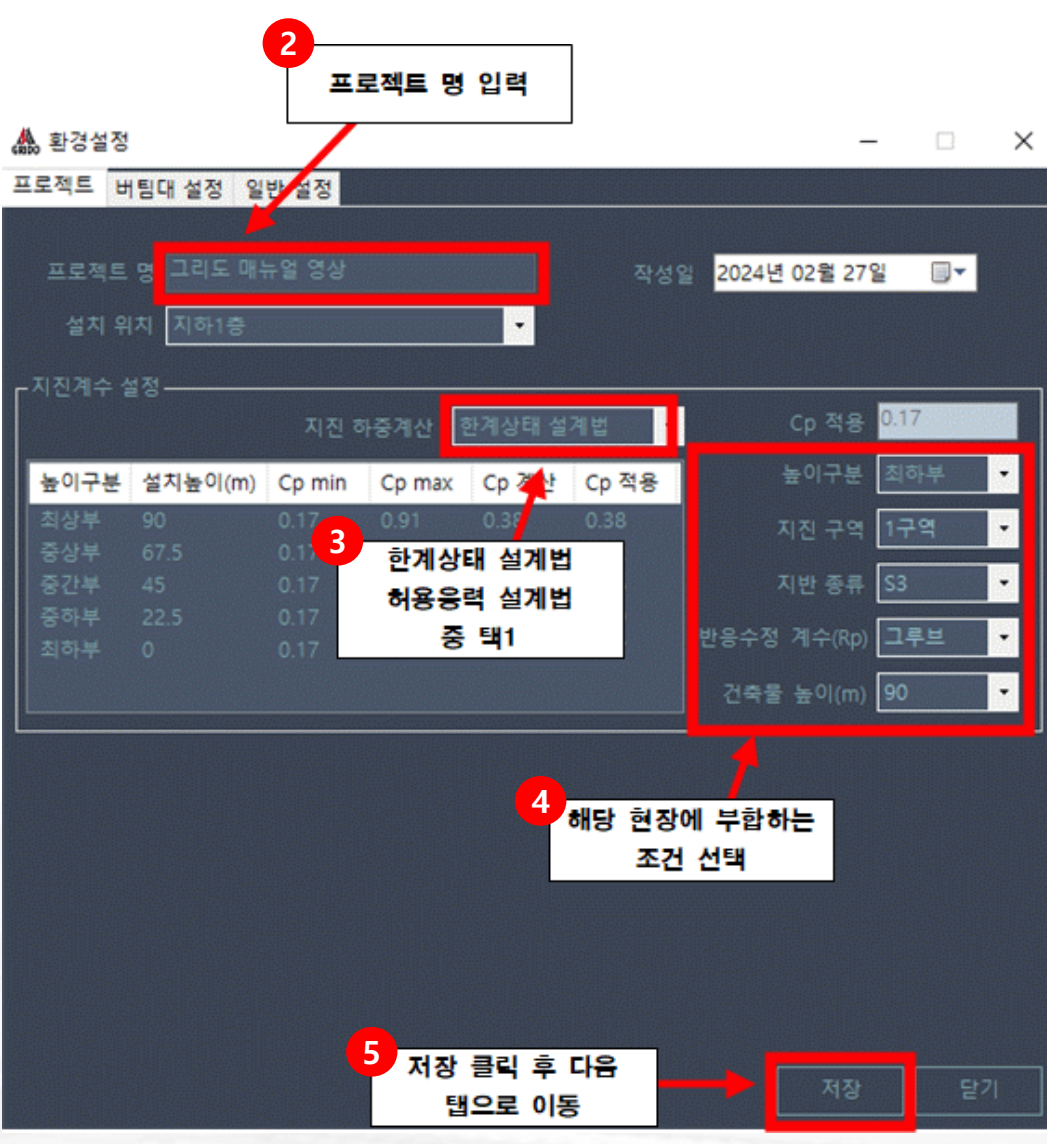

## 1 좌측 환경설정 탭을 클릭

- 2 프로젝트 명 입력 (ex.현장명)
- IN 하중계산 설정 [택 1] 한계상태 or 허용응력 설계법
- 4 해당 현장에 부합하는 조건 선택
- 5 저장 후 버팀대 설정 탭으로 이동

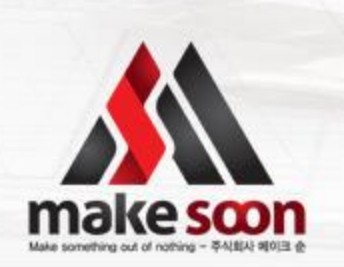

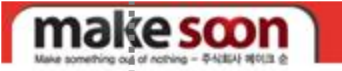

3.

#### 환경설정 3-2 버팀대 설정 해당 구역에 설치할 앵커 해당 구역에 설치할 버팀대 정보 입력 정보 입력 ex) 지하주자창 -> ex) 지하주자창 -> L.L4 🎄 환 기준층 및 단위세대 -> S.S4 MKT M12(70mm) 프로젝트 기준층 및 단위세대 -> 미님내 설상 일반 설정 MKT M10(60mm) 0.17 ☑ 버팀대 자동 재배치 버팀대 정보 버팀대 종류 -지지대 종류 --버팀대 사용 설정 횧방향 버팀대(종방향 대체) - 가지배관 고정장치 종류 단축형거 (3/8") Multi (3/8") Multi (1/2") 가지배관 고정장치 사용 설정 저장 클릭 후 다음 ● 단방향 탭으로 이동

● 해당 구역에 부합한 버팀대 정보 입력 [ex.] 지하주차장-> L, L4 [협소한공간] 기준층, 세대->S, S4

- ② 해당 구역에 설치할 앵커 정보 입력 [ex.] 지하주차장--> MKT, M12 [70MM] [협소한공간] 기준층, 세대->MKT, M10 [60MM]
- ③ 해당 구역에 부합하는 정보입력 (지지대종류의 경우 버팀대 L, L4-> 지지대 KS D 3562 #40 20A 버팀대 S, S4-> 지지대 M12 전산볼트 로 자동 변경, 지지대 길이는 일반적으로 L타입은 1500mm, S타입은 150mm 사용)
- 4 저장 후 일반 설정 탭으로 이동

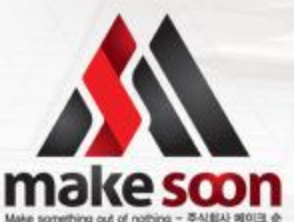

### make soon

## 3. **환경설정**

#### 3-3 일반 설정

| 🏔 환경설정                      | 기∄<br>e<br>※ 횡방힝 | <ul> <li>거리(간격)</li> <li>x) 횡방향 간</li> <li>종방향 간</li> <li>회방향 단</li> <li>인접배</li> <li>, 종방향 간</li> <li>유지하는</li> </ul> | 을 수정할 수<br>격 - 1150<br>견 - 2300(<br>부 - 1500)<br>관 - 500m<br>우 되도록<br>것을 추천 | 는 있음.<br>0mm<br>)mm<br>nm<br>m<br>기본 설정을 | – – ×               |
|-----------------------------|------------------|----------------------------------------------------------------------------------------------------|-----------------------------------------------------------------------------|------------------------------------------|---------------------|
| 프로젝트 버팀대 설                  | 정 일반 설정          |                                                                                                    |                                                                             |                                          |                     |
| 기준 거리(간격) 설                 | 정(단위 mm)         |                                                                                                    |                                                                             |                                          |                     |
| <b>횡방향</b>                  |                  | 종방향                                                                                                    |                                                                             | 횔방향 [                                    |                     |
| 인접배관 🕯                      |                  | 입상배관                                                                                                    |                                                                             | 인접배관 관경되                                 | 1 600               |
| □ <sup>가지배관</sup> 고정장치      |                  |                                                                                                    |                                                                             |                                          |                     |
| 단방향 1                       |                  | 양방향                                                                                                    |                                                                             | 헤드 없을                                    | 5시 300              |
| ┏ 영향구역 설정(단위                |                  |                                                                                                    |                                                                             |                                          |                     |
| 횡방향 세로 폭                    |                  | 종방향 세로 폭                                                                                                    |                                                                             |                                          | ≞ <i>л</i> ∦ 30     |
| 버팀대와 횔방향                    | 번호와의 간격 2        |                                                                                                    | 버틸대의                                                                        | 과 종방향 번호와의 7                             | 12 3000             |
| - 영향구역 표시선-                 |                  |                                                                                                    | 헤드                                                                          | E 심볼이 가지배                                | 관 작도라인 위를           |
| ● 영향구역 양끝                   | 에 연결             | Ο 버팀대에                                                                                                    | 연결 벗어                                                                       | 난 상태일 때, 7<br>기준으로 설치                    | ▶지배관 말단부를<br>거리를 지정 |
| <br>_ 치수 설정                 |                  |                                                                                                    |                                                                             |                                          |                     |
| ☑ 치수생성 크                    | 50               | 높이(단위 mm)-                                                                                                    |                                                                             |                                          |                     |
| ✓ MS-Dim 스타일<br>(2022버전부터 / | 사용<br>사용가능)      | 횧방향 1200                                                                                                    | 종방                                                                          | 할 <mark>3000 공</mark>                    | 용 4500              |
| ┎배관 전역폭 설정(단                |                  |                                                                                                    |                                                                             |                                          |                     |
| 주,교차배관 10                   |                  | 지배관 100                                                                                                    |                                                                             |                                          |                     |
|                             |                  | 저장 클릭                                                                                                    | 후 닫기                                                                        |                                          |                     |

### 비용대 및 가지배관 고정장치 기준거리(간격)설정 (현 내진해설서에 명시된 거리기준으로 기본 세 팅 되어져 있음. 수정 가능)

### ※ 횡방향, 종방향 기준거리간격은 되도록 기본설정 유지하는 것을 추천

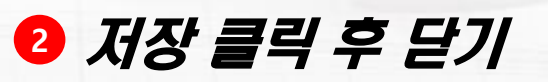

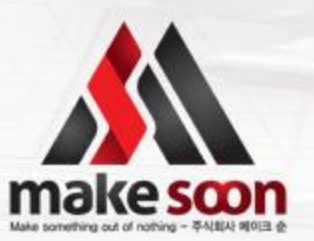

make soon

## 4. 버팀대 및 고정장치 배치

#### 4-1 주, 교차 배관 그리기

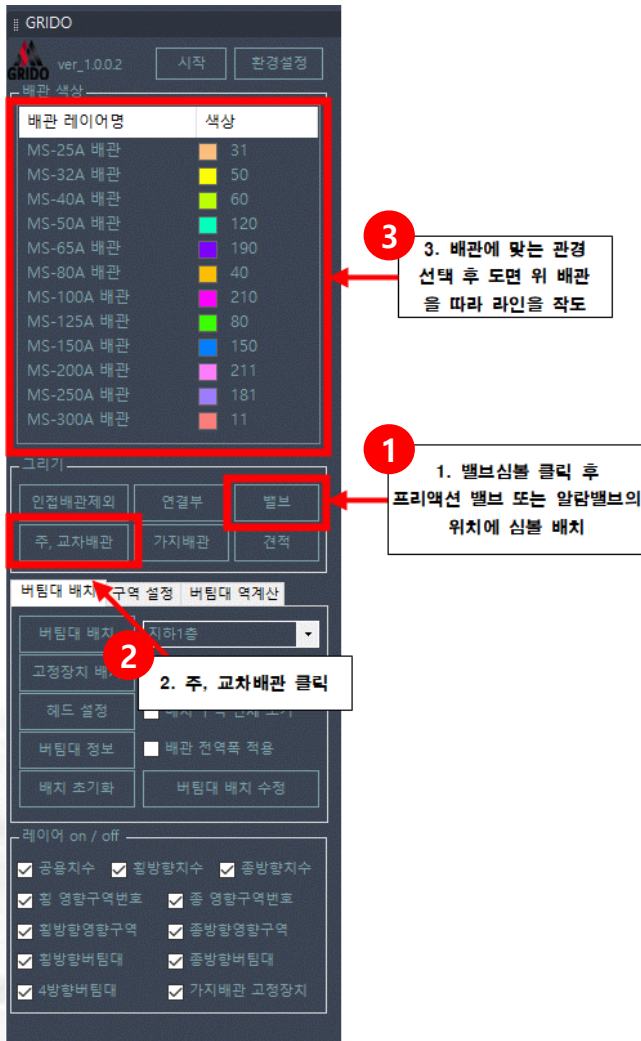

### **1** 밸브 심볼 클릭 (or VV입력)후 도면 위 프리액션 밸브 or 알람밸브 위치에 심 볼 배치

😢 주, 교차배관 클릭

배관 관경에 맞는 레이어명
 더블클릭 후 도면 위 배관 라인을 따라 작도
 (관경 변경시 해당되는 레이어명을
 더블클릭 하거나,
 SPACE키<관경 축소〉, 한자키<관경 확장〉 사용)
</p>

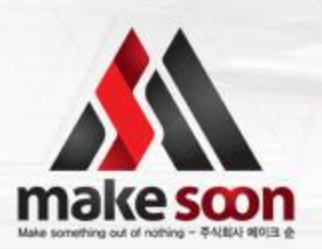

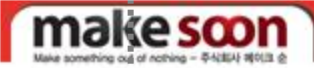

#### .....

## 4. 버팀대 및 고정장치 배치

4-1 주, 교차 배관 그리기

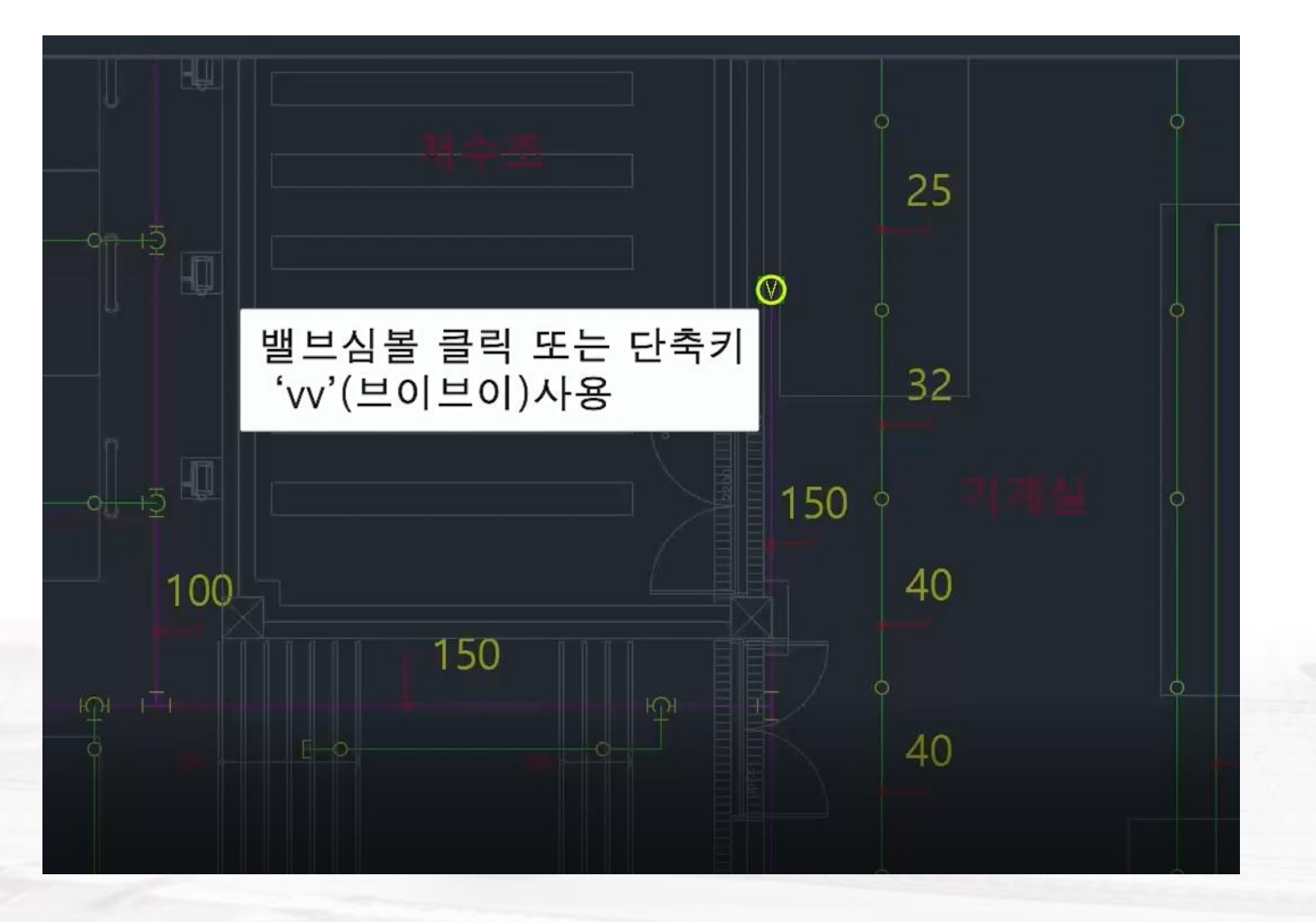

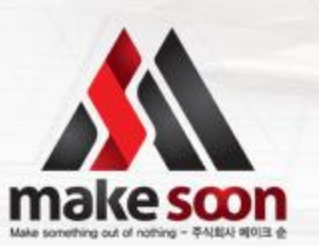

make soon

#### 

## 4. 버팀대 및 고정장치 배치

4-1 주, 교차 배관 그리기

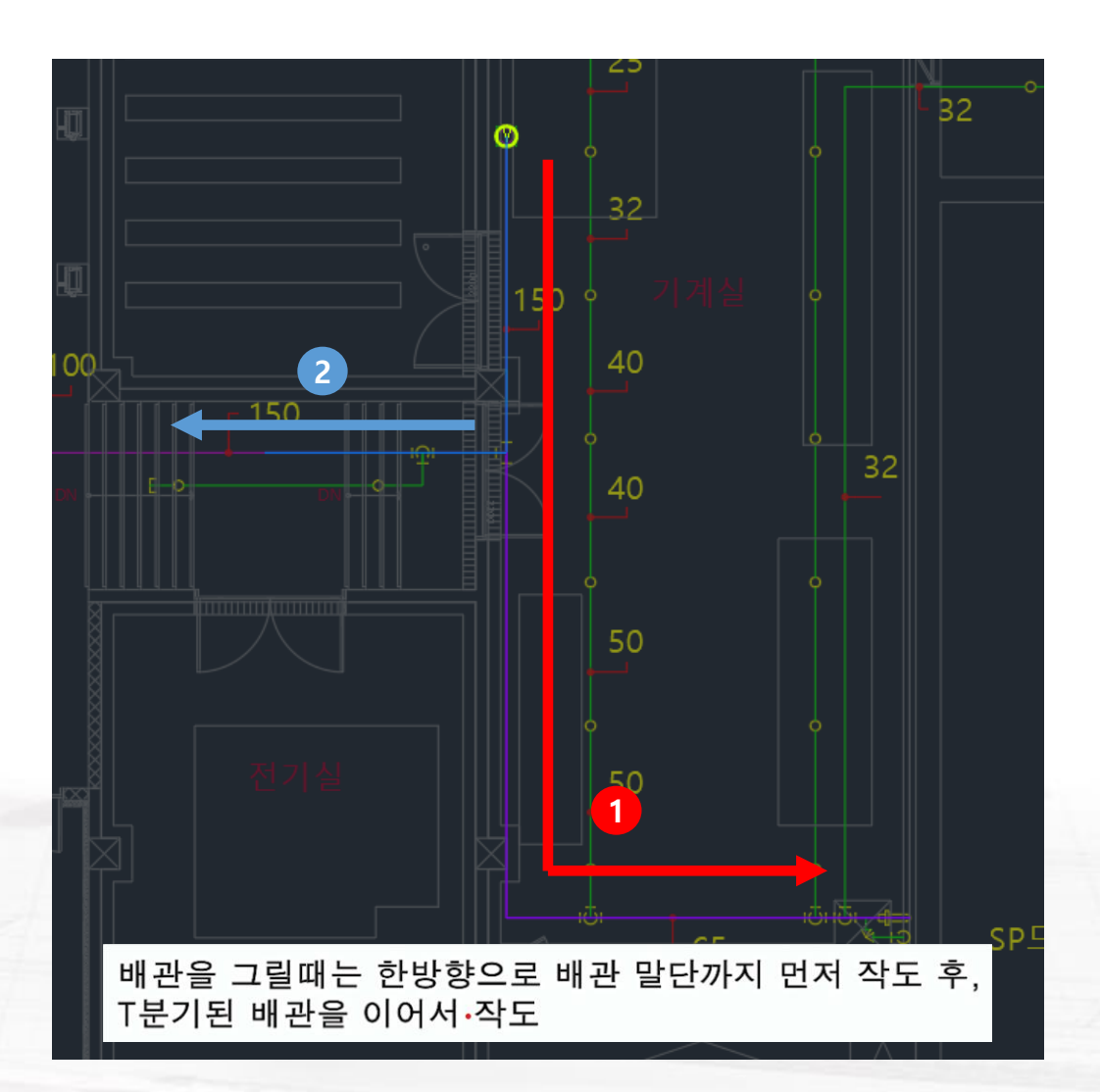

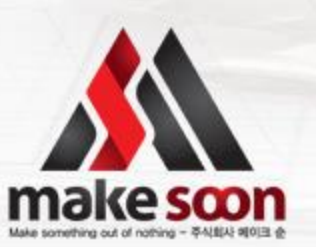

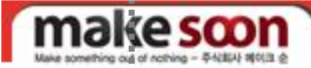

#### 4-1 주, 교차 배관 그리기

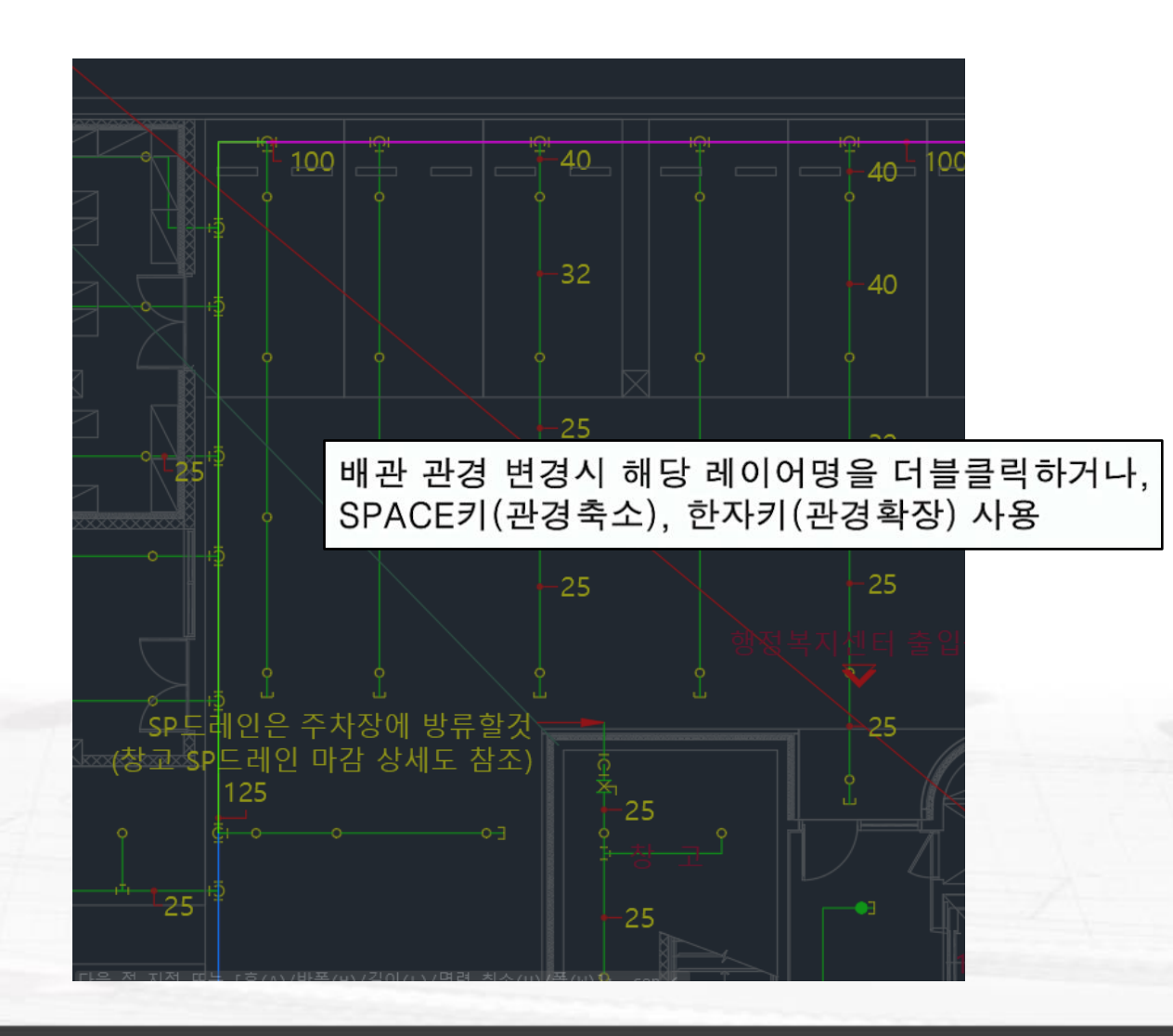

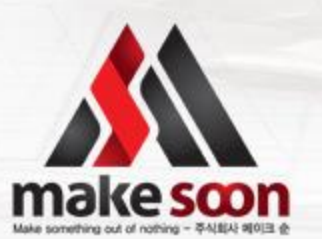

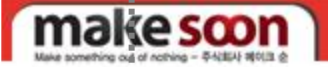

4-2 가지 배관 그리기

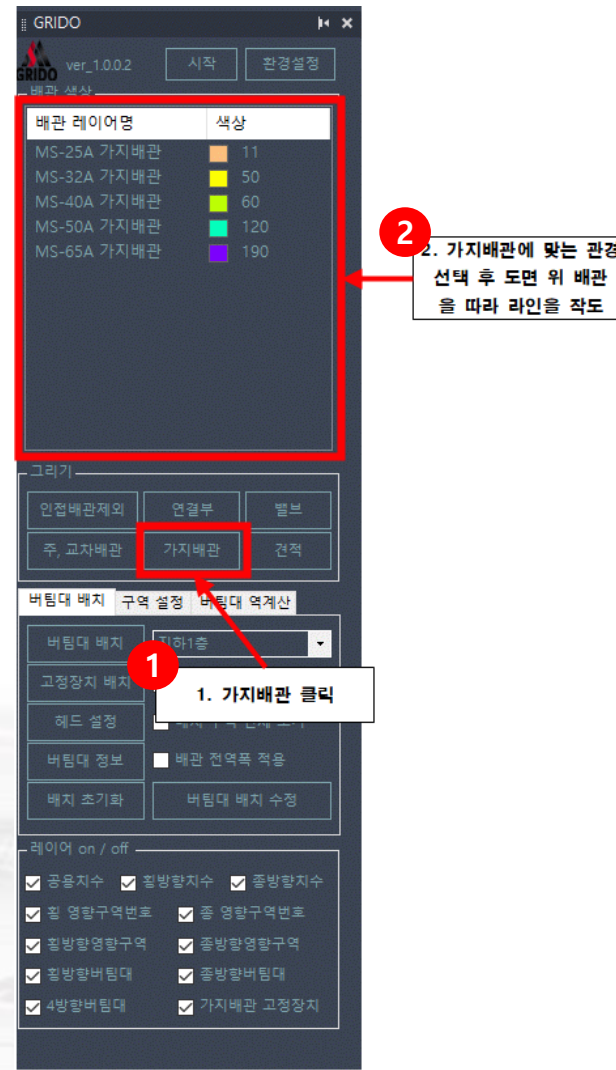

### 1 가지배관 클릭

- 배관 관경에 맞는 레이어명 더블클릭 후 도면 위 배관 라인을 따라 작도 (가지배관 작도는 주, 교차배관에서 가지배관이 분기되는 지점에서 시작)
- 8 관경에 해당되는 레이어명을 더블클릭 또는 단축키 사용 (25A->22, 32A->33, 40A->44, 50A->55)
- ④ 배관 관경 변경시 SPACE키(관경축소), 한자키(관경확장)로 사용
- 5 동일한 관경과 길이를 가진 가지배관이 있을 시, 작도된 라인을 그대로 복사후 붙여넣기 가능

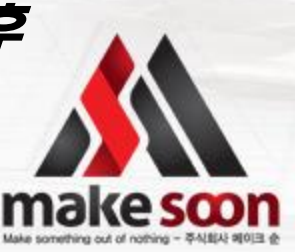

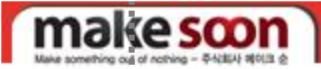

4-2 가지 배관 그리기

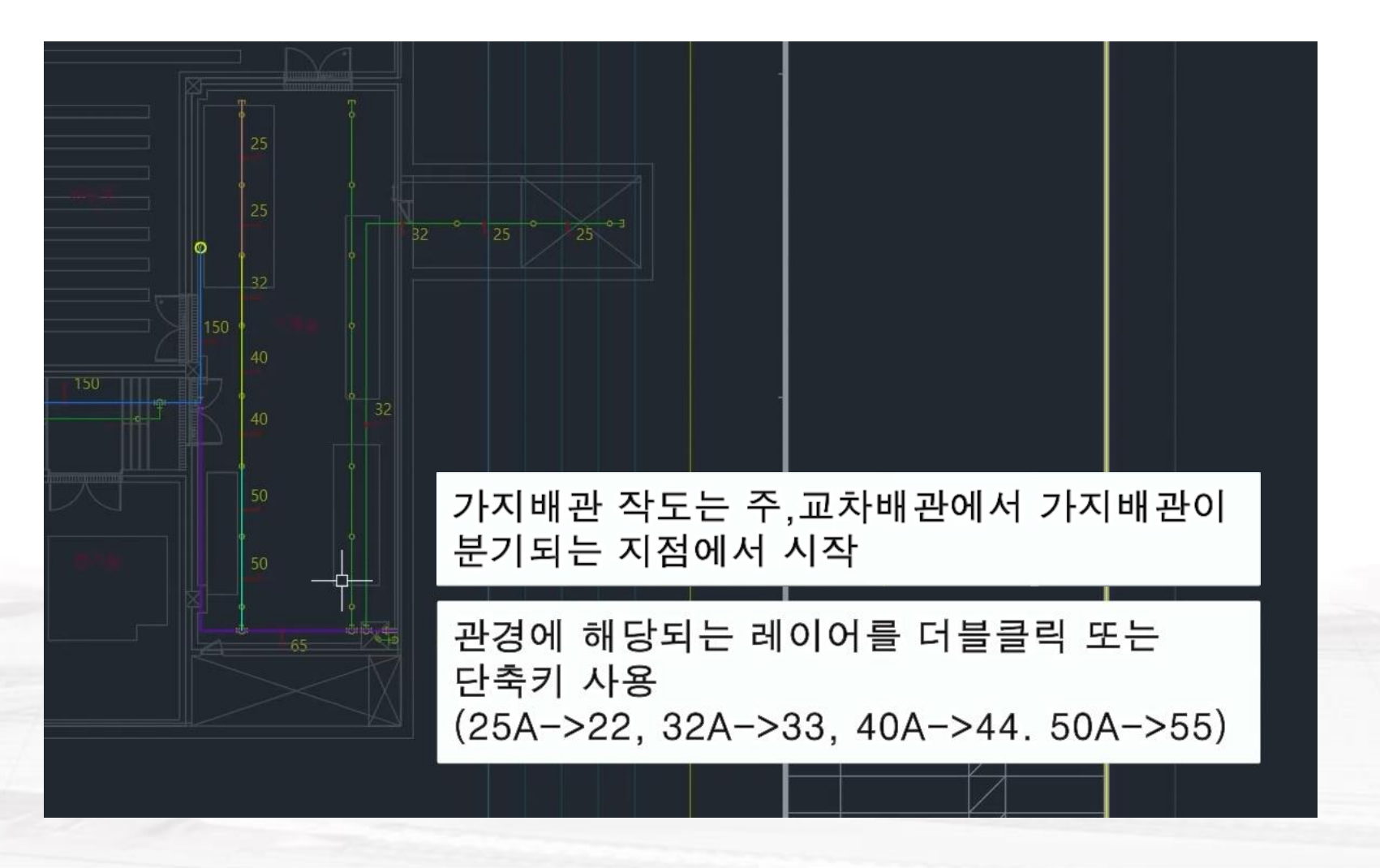

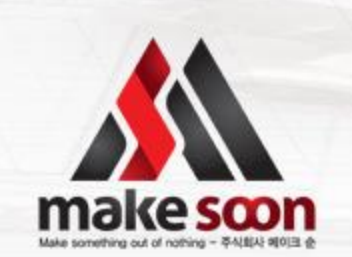

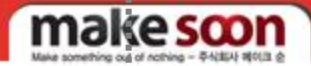

#### 4-2 가지 배관 그리기

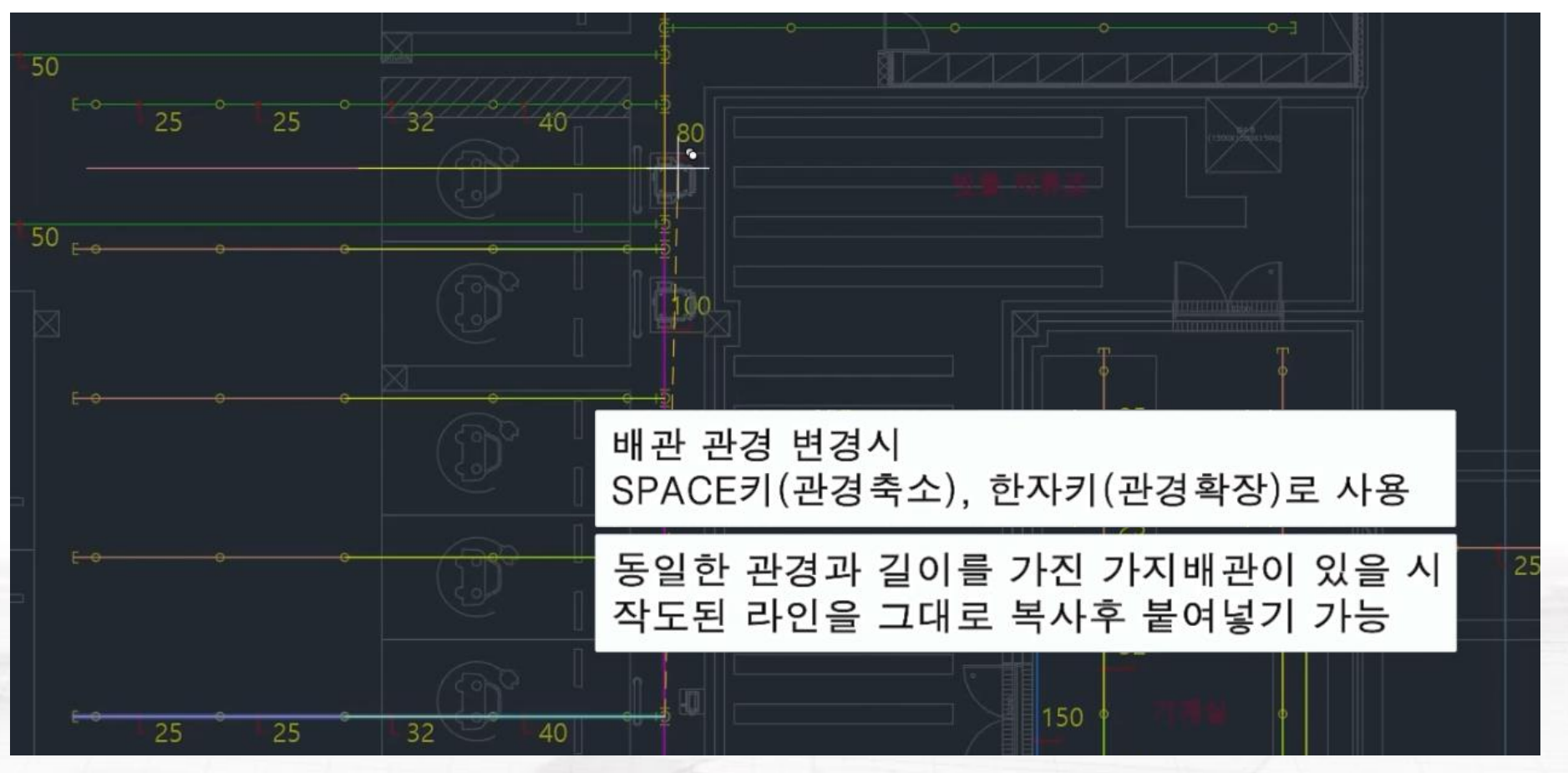

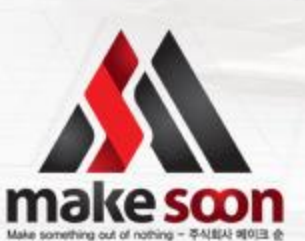

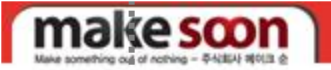

### 4-3 버팀대 및 고정장치 배치

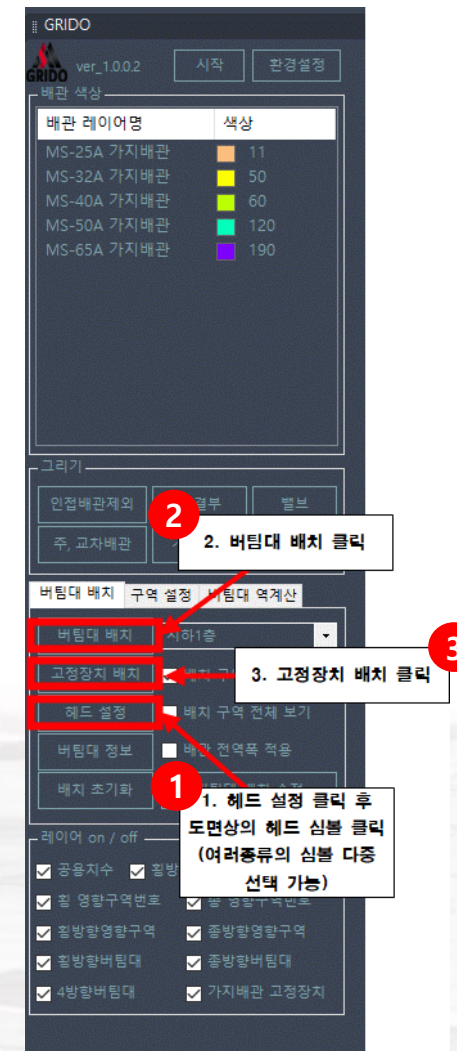

## **1** 헤드 설정 클릭 후 도면상의 헤드 심볼 클릭 [여러종류의 심볼 다중 선택 가능]

- 😢 버팀대 배치 클릭
- 🚯 고정 장치 배치 클릭
- ④ 버팀대 및 고정 장치 배치 후 좌측 하단의 레이어 ON/OFF를 통해 필요 레이어만 볼 수 있음

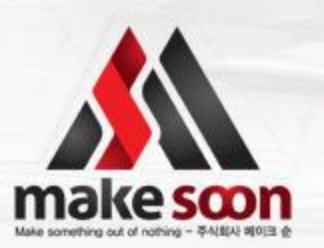

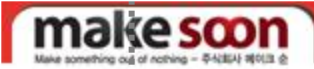

## 4. 버팀대 및 고정장치 배치

#### 4-3 버팀대 및 고정장치 배치

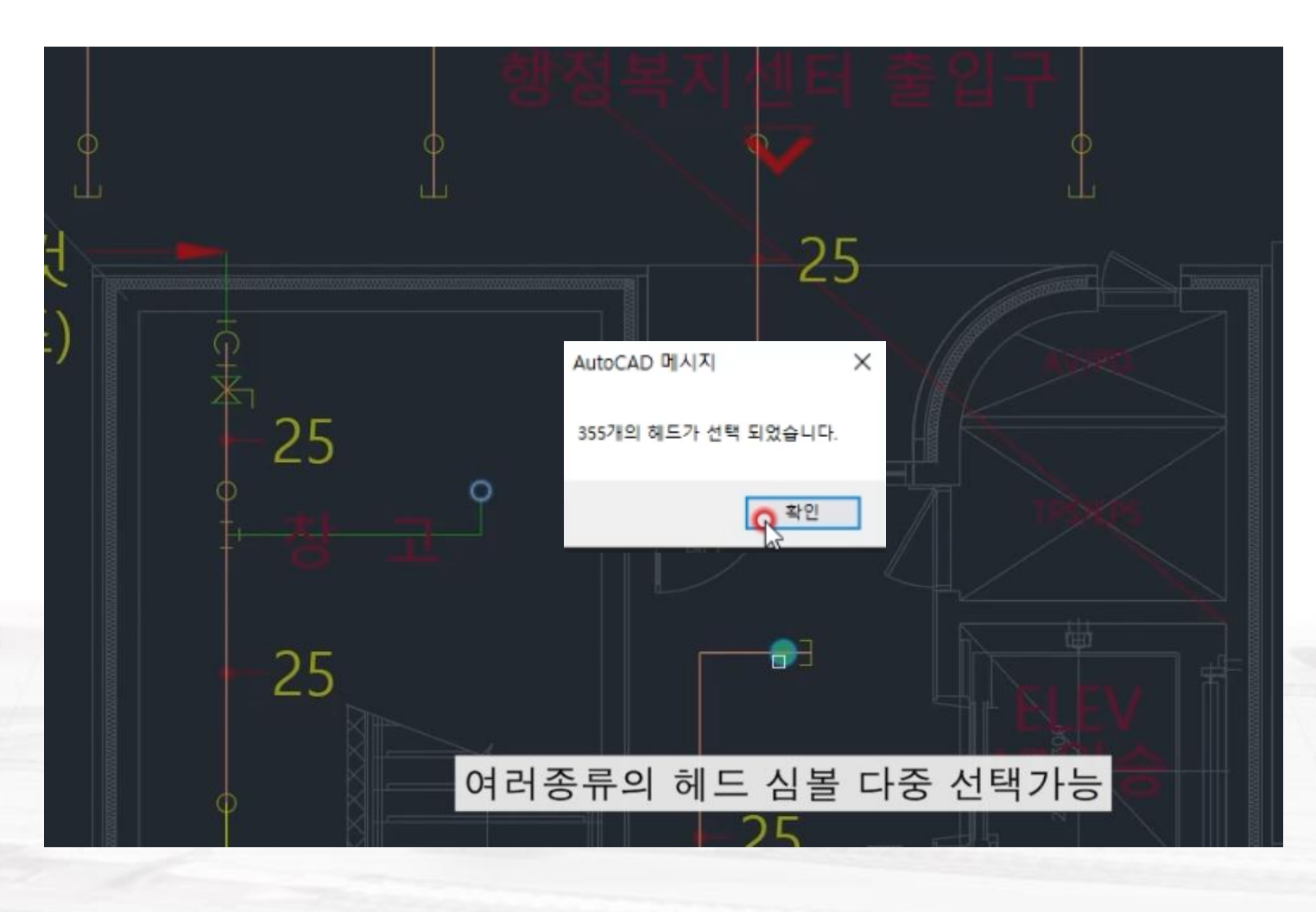

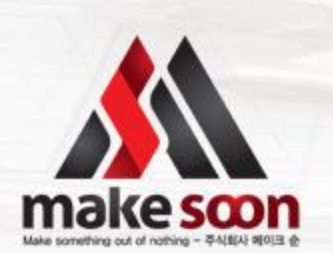

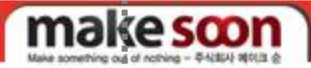

## 4. 버팀대 및 고정장치 배치

#### 4-3 버팀대 및 고정장치 배치

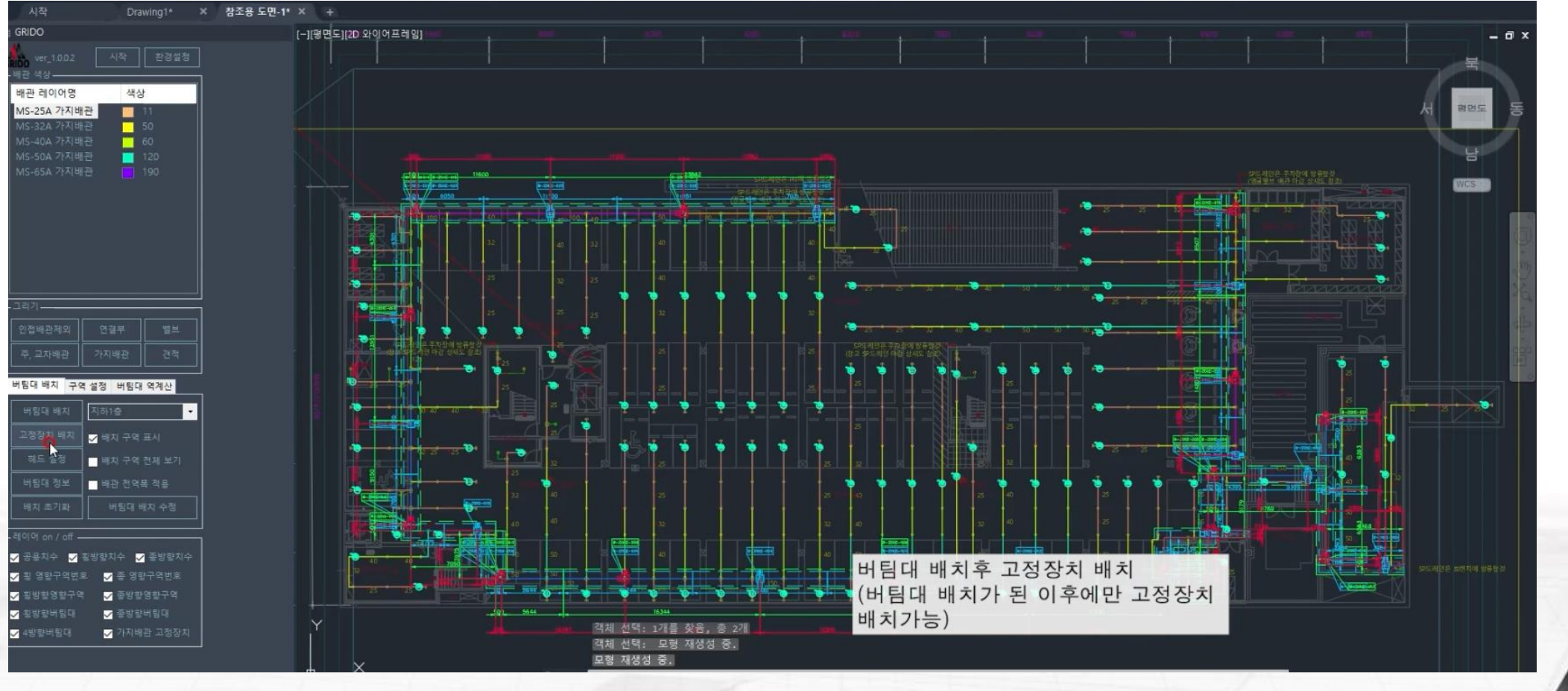

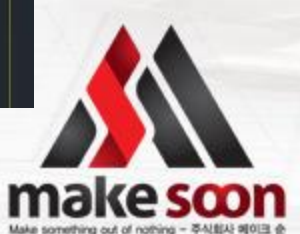

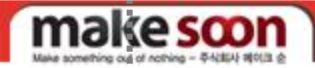

#### .....

## 4. 버팀대 및 고정장치 배치

#### 4-3 버팀대 및 고정장치 배치

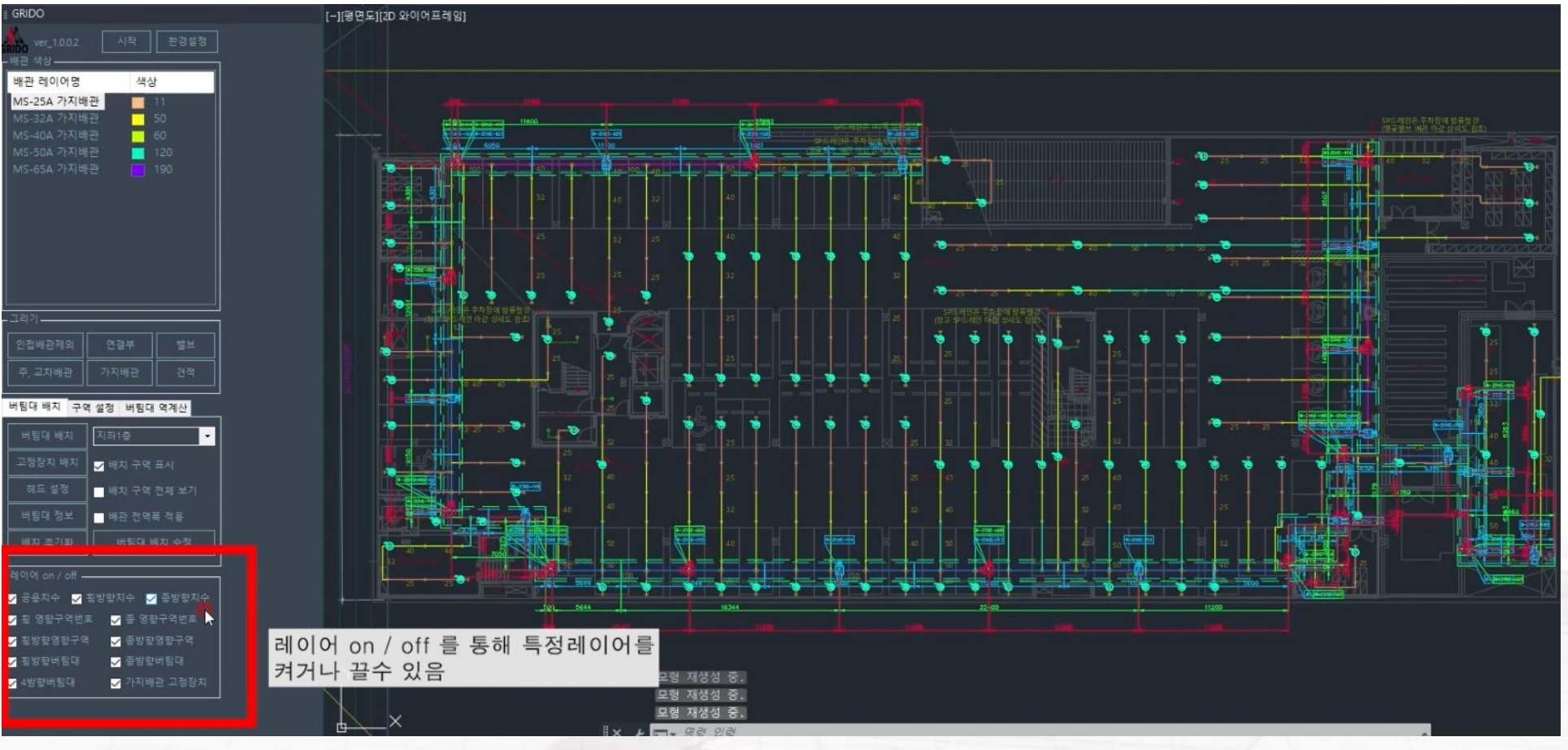

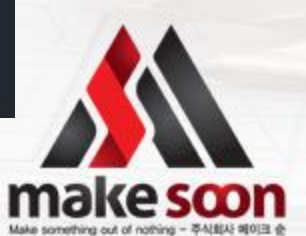

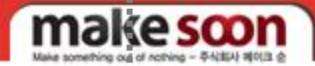

#### .....

## 4. 버팀대 및 고정장치 배치

#### 4-3 버팀대 및 고정장치 배치

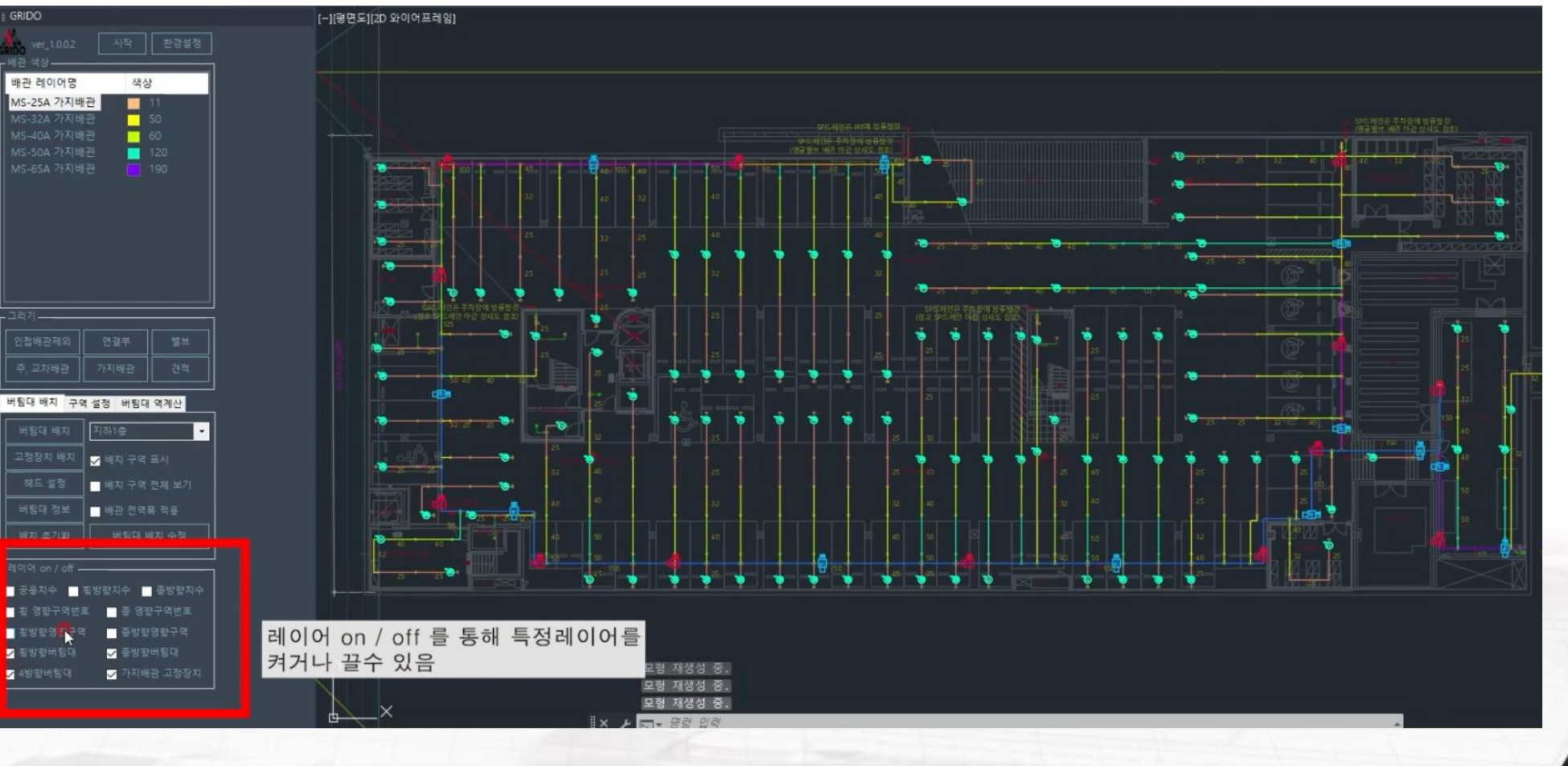

make scon

#### make scon

## 5. 범례 및 계산서 출력

### 5-1 범례 출력

| i GRIDO                    |              | 歳 버팀대 정보    |       |            |           |                                |                            | 1.77                   | ×        |
|----------------------------|--------------|-------------|-------|------------|-----------|--------------------------------|----------------------------|------------------------|----------|
| M war 1002                 | 시자 화견성적      | 문장한 영향구역 H  |       |            | 10.0      |                                |                            |                        |          |
| RIDO Ver_10.0.2<br>_ 배과 생산 |              | 영향구역 번호     | 관경    | 중류         | 사용 가능 ^   | 설치 위치                          | 열치 위치                      | 지하1층                   |          |
| 배과 레이어면                    | 생산           | 월-20NE-001  | 1504  | 4방할        | 0         | 지하1용                           | 8879 85                    | 看-ZONE-001             |          |
| MS 25A 배관                  | 21           | E-ZONE-002  |       | - 499 전    | 0         |                                |                            | -                      | -        |
| MS-32A 배관                  | 50           | 12-ZONE-004 |       | 489        | ö         |                                | 1 1947 E                   | Solution of the second |          |
| MS-40A 배관                  | 60           | 필-ZONE-005  |       | 동방망        | 0         | 2. 버팀대 사용가용                    | 5 0                        | 9.17                   |          |
| MS-50A 배관                  | 120          | E-20NE-006  |       | 285        | 2         | 여부 확인                          |                            |                        |          |
|                            | 190          | 12-20NE-008 |       | 4방향        | 0         |                                | Construction of the second |                        |          |
|                            | 40           | E-ZONE-009  |       | -599       | 0         | F 비용대 정보                       | □ □ □                      | 30                     |          |
| MS-100A 배관                 | 210          |             |       | 4512       | P         | 비빔다 등류 ZoneVer_14              | 지지대 4                      | 2 III NS D 3562 #40 20 |          |
| MS-125A 배관                 | 80           | E-ZONE-012  |       | 200        | 0         | 버림대 구경 150A 🔹                  |                            | tre) 1500              | •        |
| MS-150A 배관                 | 150          | 1-20NE-013  |       | 48.12      | 0         | 성지 각도 45*=59* -                | 단면 2차 (                    | 8652                   |          |
| MS-200A 매관<br>MS-250A 배과   |              | E-ZONE-014  |       | 동방환        | 0         | 안증 분호 時間 21-88                 | 48                         | 173                    |          |
| MS-300A 배관                 | 11           | E-ZONE-015  |       | 482        | 0         | 512 FLD / 3428                 |                            |                        |          |
|                            |              | 큅-ZONE-017  | 150A  | 482        | 0         |                                |                            |                        | - 14<br> |
| 그리기                        |              | E-ZONE-018  |       | ***        | 0         | F 영거분트 학장성 명기                  | - FEWE 8879                |                        |          |
| 이전배과제인                     | 여격부 백비       | -20NE-019   |       | 482        | 0         | 설치 구호 문화하트 .                   |                            |                        |          |
|                            |              | E-20NE-021  |       |            | ő         | 설치 형태 전경험 -                    | 스파 바관 등                    | A NS 0 3507            | •        |
|                            | 가지배관 견적      |             |       | 4812       | •         | 277 76 2 4 MAT -               |                            | P 2 150A               | <u>·</u> |
|                            |              |             |       |            |           | Serie a zura station M12/Tomet |                            | limi 🗧                 | •        |
| 버팀내 배지 구역                  | 설정 버팀대 역계산   | 문방향 영향구역 세  | 팀다.리뷰 |            | At≣ ∰78 O | 3326                           | . 문다 하는 1                  |                        |          |
| 버팀대 배치                     | 지하1층 🚽       | 영향구역 번호     | 공경    | 준류         | 사용 가능 🛆   | 성가품드 마을아을까기 2120               |                            |                        |          |
|                            |              | -ZONE-001   |       | 4방향<br>4방향 | 0         | ► 환경과 앞이 및 용수된 무개(M            |                            |                        |          |
| 고영양지 매지                    | ✓ 배치 구역 표시   | -20NE-002   |       | 4812       | ö         | 관경 김이(m) 중수된 배관 무게             |                            |                        |          |
| 헤드 설정                      | 비치 1 1체 보기   | -ZONE-004   |       | 489        | o         | 25A 0 0                        | 전제 중앙                      |                        |          |
| 버팀대 정보                     | 버팀대 정보 클릭    | -ZONE-005   |       | 4방향        | 0         | 3ZA 0 0                        | 기동 주렴.                     | 1463.40                |          |
|                            |              | -ZÓNE-007   |       | 489        | ö         | 404 0 0                        | 02 11 12                   | 248.78                 |          |
| 배치 초기화                     | 버팀대 배치 수정    | ₩-ZONE-005  |       |            | 0         | 65A 0 0                        |                            |                        |          |
| 레이어 ~~ / off               |              | -ZONE-009   |       | 4812       | 0         | 50A 0 0                        | HER 24 10                  | 3428 × 245,78          | 사용 가능    |
|                            |              | -ZONE-010   |       | 450        | 0         |                                |                            | 5660 > 248.78          | 48.718   |
| 🔽 공용지수 🔽 꾐                 | 방향지수 🔽 송방향지수 | -20NE-012   |       | 482        | 0         | 3. 범례표 줄덕 클릭                   | alling in some some        | 1176 - 249 78          |          |
| ✔ 횡 영향구역번호                 | ✔ 종 영향구역번호   | -ZONE-013   |       | 4방환        | 0         | 흐 도며 상에 배키                     |                            | 10054 - 140-70         | N.D. THE |
| ✔ 횡방향영향구역                  | ✔ 종방향영향구역    | -20NE-014   |       | 495.55     |           | 두 도집 8째 배지                     | 역 회대 허물 하운                 | 19054 > 248.78         | 사용 가방    |
| ✔ 횡방향버팀대                   | ✔ 종방향버팀대     | E-ZONE-016  |       | 492.00     |           | 3004 0 0                       |                            |                        |          |
| ✔ 4방향버팀대                   | ✔ 가지배관 고정장치  |             |       | 848        | 응학 비원의 지  | 배치 중합 독용표 성정값 선택 적용 다시 개       | NS 101                     | ধম সম্ভ                | 27       |
|                            |              |             |       |            |           |                                |                            |                        |          |

## 1 버팀대 정보 클릭

- 2 버팀대 사용가능 여부 확인 필수
- 4 구역 내 노출되고자 하는 곳 클릭

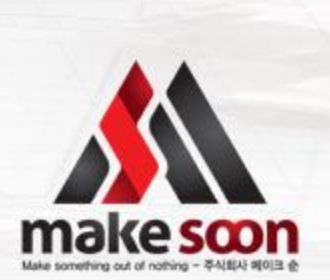

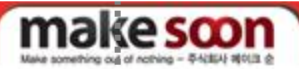

## 5. 범례 및 계산서 출력

5-1 범례 출력

|                                   | 관경 수량<br>25A(단방합) 한 90<br>32A(단방합) 한 19<br>40A(단방합) 한 4                  |
|-----------------------------------|--------------------------------------------------------------------------|
| 범례표 출력 클릭 후 구역내<br>배치하고자 하는 곳에 클릭 | 50A(단방할) <b>전</b> 2<br>ZoneVer-L.L4<br>분류 4방향 버팀대 횡방향 버팀대<br>기호<br>과경 대왕 |
| 러설비 평면도                           | $ \begin{array}{c ccccccccccccccccccccccccccccccccccc$                   |
| 숙 척 : 1/300<br>                   | $\begin{array}{c ccccccccccccccccccccccccccccccccccc$                    |
|                                   |                                                                          |

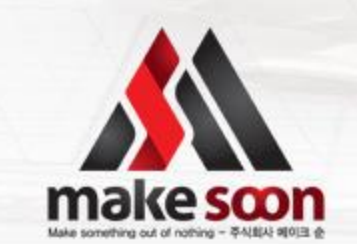

### make scon

## 5. 범례 및 계산서 출력

#### 5-2 계산서 출력

| ∦ GRIDO                | 🎄 버팀대 정보                                                      | - 🗆 🗙                              |
|------------------------|---------------------------------------------------------------|------------------------------------|
| 🙏 ver 1.0.0.2 시작 환경설정  | 특성한 영향구역 비용적 유류 ···································           |                                    |
| GRIDO - L L            | 영향구역 번호 관경 중류 사용 가능 스 설치 위치                                   | 설치 위치 지하1층                         |
| 배관 레이어명 색상             | ■ 휠-ZONE-001 150A 4방향 0 ☑ 지하1@                                | 영한구역 년호 월-ZONE-001                 |
| MS-25A 배관 31           | E-20NE-002 65A E-8152 0                                       | NATE STREET                        |
| MS-32A 배관 50           | E-20NE-004 65A 41/12 0                                        | THE NUT LAVE                       |
| MS-40A 배관 🗾 60         | ■ E-ZONE-005 654 888 0 2                                      | OF 0.17                            |
| MS-50A 배관 📃 120        | 2. 버팀대 사용기                                                    |                                    |
| MS-65A 배관 190          |                                                               |                                    |
| MS-80A 배관 40           | ■ E-ZONE-009 150A 분방한 0 · ·································   | 치대 철보                              |
| MS-100A 배관 210         | ■ 20NE-010 1S0A 4방향 · 이 바뀌다 등류 ZoneVer_L4 ·                   | 지지대 문류 KS D 3562 #40 204 ·         |
| MS-120A HHZH 150       | 토-20NE-011 150A 49명 0 바랍다 구경 150A ·                           | g(0)(mm) 1500. •                   |
| MS-2004 배관 211         | 문-20NE-013 150A 49/당 0 양지 같도 45"-59" ·                        | 관면 2차 변경 <b>8652</b>               |
| MS-250A 배관 181         | 150A 원방법 0 이 이 비원 21-88                                       |                                    |
| MS-300A 배관 11          | 12-ZONE-015 150A 49702 0                                      |                                    |
|                        | 12-2016-017 1504 4919 0 34 0910 0-44                          | PIS INGIO MON                      |
| [그리기]                  | ■ E-ZONE-018 150A 발발할 0 - 영어용트 학점성 당가                         | - 동방향 영향구역 최대 허용 하중                |
| 인접배관제외 연결부 밸브          | ■ = ZONE-019 1SOA 4방법 D 방지 구도 문극하트 ·                          |                                    |
|                        | E-20NE-020 150A 49/8 0                                        | 스와 비관 클류 🐹 0 3507 🔹                |
| 주, 교차배관 가지배관 견적        | 5-20NE-022 1254 4919 0                                        | 스타 백관 구경 150A ·                    |
|                        |                                                               | 비행대 건강(m) 🔍 🔹                      |
| 버팀내 배지 구역 설정 버팀대 역계산   | 운방함 영환구역 비원대 목록 사용 출간 0 영거 관객(관업은 이) M12/10mmg                | 514 N B 5 G 19054                  |
| 버팀대 배치 지하1층 🚽          | 영향구역 번호 관경 중류 사용 가능 ^ 압거봉트 러운하분위( 3126                        |                                    |
|                        | ■ 중-ZONE-001 150A · 세명한 0 · · · · · · · · · · · · · · · · · · | 저 중성 및 왕과                          |
| 프 88차 에치 🗸 배치 구역 표치    | 문-20NE-002 ESA 4방향 이 귀경 같이(m) 증수된 배라 무거                       |                                    |
| ┃ 헤드 설정 ┃ 매치 1 1체 보기   | €-ZONE-004 150A 49/91 0 25A 0 0                               | AU AD 1272.52                      |
| 버팀대 정보 이 비용대 정보 클릭     | ▲ 프-ZONE-005 150A 4방학 0 32A 0 0                               |                                    |
|                        | -ZONE-006 150A 4방랍 0 40A 0 0                                  | 10 0 0 100 NO                      |
| 배치 초기화 버팀대 배치 수정       | E-2016-007 1504 4919 0 504 0 0                                | 수명 지친 하죠 - 248.78                  |
| 310101 / -#            | ■ =-ZONE-009 150A 41912 0 00A 0 0                             | WING NO. 100 3429 - 248 78 418 78- |
|                        | ■ - ZONE-010 150A 4%% 0 100A 0 0 3                            | MEN SA 15 CARACTO NE VE            |
| ✓ 공용치수 ✓ 횡방향치수 ✓ 종방향치수 | E-200E-011 1504 4819 0 1254 0 0                               | 조하 모르고 크리                          |
| ✔ 횡 영향구역번호 🖌 중 영향구역번호  | -ZONE-013 150A 4815 0 300A 0 0                                | 중집 국국표 코릭 178 사용개당                 |
| ✔ 횡방향영향구역 🖌 종방향영향구역    | · 중-ZONE-014 125A 4방향 · 0 250A 0 0                            | 8.78 사용 가방                         |
| ☑ 횡방향버팀대               | · 플-ZONE-015 1254 4발탄 이 300A 이 이                              |                                    |
| ✓ 4방향버팀대               |                                                               |                                    |
|                        | · 함대표·철학   비원내 세약시 _ 설립 목종표   월영값 전북 학용   나시                  | 에는 지정 나이의 역사 지장 원기                 |

## 1 버팀대 정보 클릭

2 버팀대 사용가능 여부 확인 필수

사용가능 확인시 하단의
 종합 목록표 클릭

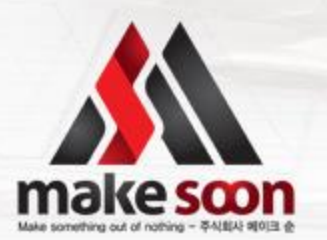

make soon

5. 범례 및 계산서 출력

#### 5-2 계산서 출력

|     |             |             |            |      |         |         |             |             |              | 사내 초려        | 크리         |          |
|-----|-------------|-------------|------------|------|---------|---------|-------------|-------------|--------------|--------------|------------|----------|
|     |             |             |            |      |         |         |             |             | 1. 71        | 신시 골목        | 124        |          |
|     |             |             |            |      |         |         |             |             |              |              |            | 1        |
| ۵.  | 한 목류        |             |            |      |         |         |             |             |              |              | $\geq$     | × ×      |
|     |             |             |            |      |         | 버팀      | 대 중합 목록표    |             |              |              |            | 기 적단서 물역 |
| No. | 설치 위치       | 버용대 번호      | 설치 형태      | 459  | 배관질이(m) | 설치 각도   | 비밀다 정격하증(N) | 지지대 하용하증(N) | 영거봉트 조합하중(N) | 영향구역 허용하증가?  | #응시전 하중/N  | 월주       |
|     | 지하1층        | €-20NE-005  | 전철필        | 65A  | 43.07   | 45'-59' | 3428        | 5660        | 3126         | 2832         | 406.57     | 사용가능     |
| · · | 지하1층        | E-20NE-050  | 전성형        | 80A  | 121.37  | 45'-59' | 5428        | 5660        | 3126         | 3341         | 1298.02    | 사용 가방    |
| · · | 7010        | E-20NE-026  | 239        | 100A | 77.41   | 45'-59  | 5425        | 5660        | 3126         | 2094         | 902.85     | 시동 기동    |
|     | 2010        | \$-20NE-013 | 239        | 1504 | 107.15  | 45'-59' | 5425        | 5660        | 3126         | 1            | 1621.99    | ALE 718  |
| 1   | X1010       | 8-20NE-001  | 전성별        | 150A | 3.40    | 45'-59' | 3428        | 5640        |              |              |            | 사용 기술    |
|     |             |             |            |      |         |         |             | 5442        | 포티에          |              | -          | 사용 가방    |
|     |             |             |            |      |         |         |             | 5440        | . 줄너 열       | 기 술탁 -       | 우 🔤        | 사용 가능    |
|     |             |             |            |      |         |         |             | 5660        |              |              |            | 사용 가능    |
|     |             | E-20NE-005  | 전형별        |      |         |         |             | 2440 7      | 사서 PD        | F파익 화        | 0          | 사용 가능    |
|     | A010        | E-20NE-006  | 239        |      |         |         |             | 5660        |              |              |            | 사용 가동    |
|     | No.         | 12000-007   | 039        |      |         |         | 2423        | 5660        | 1136         | 10044        | 216.12     | 46.715   |
|     | All In      | E-2045-009  | NTR        |      |         |         | 1428        | 5445        |              | 14790        |            | NB 710   |
|     |             |             | 859        |      |         |         |             |             |              |              |            | 사용기능     |
|     |             |             | 000        |      |         |         |             |             |              |              |            | 사용 가능    |
|     |             |             |            |      |         |         |             |             |              |              |            | 사용 가능    |
|     |             |             |            |      |         |         |             |             |              |              |            | 사용 가능    |
|     |             |             |            |      |         |         |             |             |              |              |            | 사용 가방    |
|     | 7010        | E-20NE-015  | 938        |      |         |         |             |             |              | 8963         |            | 시를 기능    |
|     |             |             |            |      |         |         |             |             |              |              |            | N# -18   |
| No. | 설치 위치       | 버팅대 번호      | 설치 철태      | 배관경  | 배관일이(m) | 설치 작도   | 비용대 정격하를(N) | 치치대 허용하중(N) | 영커용트 프랑하중(N) | 영향구역 허용하중(1) | 수명지친 하중(%) | 영과       |
|     | 지하! 중       | @-20NE-005  | 259        | 654  | 6.97    | 45'-59' | 5428        | 5660        | 5126         | 45.58        | 134.87     | 시문 가능    |
|     | 1019        | @-20NE-019  | 039        | 50A  | 8.51    | 45'-59  | 3425        | 5660        | 3125         | 95.28        | 222.42     | 10.78    |
|     | XIN10       | 8-20NE-014  | NON        | 1254 | 12.95   | 45.55   | 1421        | 5660        | \$126        | NOOR         | 802.25     | ALE 710  |
|     | A(8)10      | @-20NE-008  | 0.01       | 150A | 22.40   | 45'-59' | 3428        | 5660        | 3126         | 12 28        | 1639.00    | 사용 기능    |
| 3   | 利約1叠        | @-20NE-001  | 전장철        | 150A | 6.26    | 45'~59' | \$428       | 5660        | 3126         | 적당 암류        | 394.50     | 사용 가능    |
|     |             |             |            |      |         |         |             |             |              |              |            | 사용 가방    |
|     |             |             |            |      |         |         |             |             |              |              |            | 사용 기방    |
|     |             | 8-20NE-004  | 전경험        |      |         |         |             |             |              | NS 28        |            | 사용 기병    |
|     | 5919        | -20NE-005   | 139        |      |         | 45-59   |             | 9990        |              | 018 EB       |            | 시는 기문    |
|     | NAME        |             | 038<br>N28 |      |         |         |             | 1440        |              | NOOR         | 814.00     | 48.78    |
|     | 2010        |             | 859        |      |         |         |             | 5660        |              | Nº 28        | 1639.00    | 48 71    |
|     |             | -20NE-009   | 859        |      |         |         |             | 5660        |              | 49 28        |            | 사용 가능    |
|     |             |             |            |      |         |         |             |             |              |              |            | 사용 가방    |
|     |             |             |            |      |         |         |             |             |              |              |            | 48.78    |
|     |             |             |            |      |         |         |             |             |              |              |            | 사용 가방    |
|     |             | 9-20NE-013  | 전장병        |      |         |         |             |             |              | 48 28        |            | 시를 가능    |
|     | Enter State | 8-20NE-014  | 139        |      |         |         |             | 5660        |              | ND OR        |            | 10.70    |
|     |             |             | NTE        |      |         |         |             | 5445        |              | NORE         |            | ALE 710  |
|     |             |             |            |      |         |         |             |             |              |              |            |          |

### 1 계산서 출력 클릭

### 2 폴더 열기 클릭 후 계산서 PDF 파일 확인

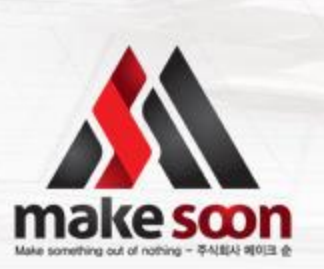

## 5. 범례 및 계산서 출력

#### 5-2 계산서 출력

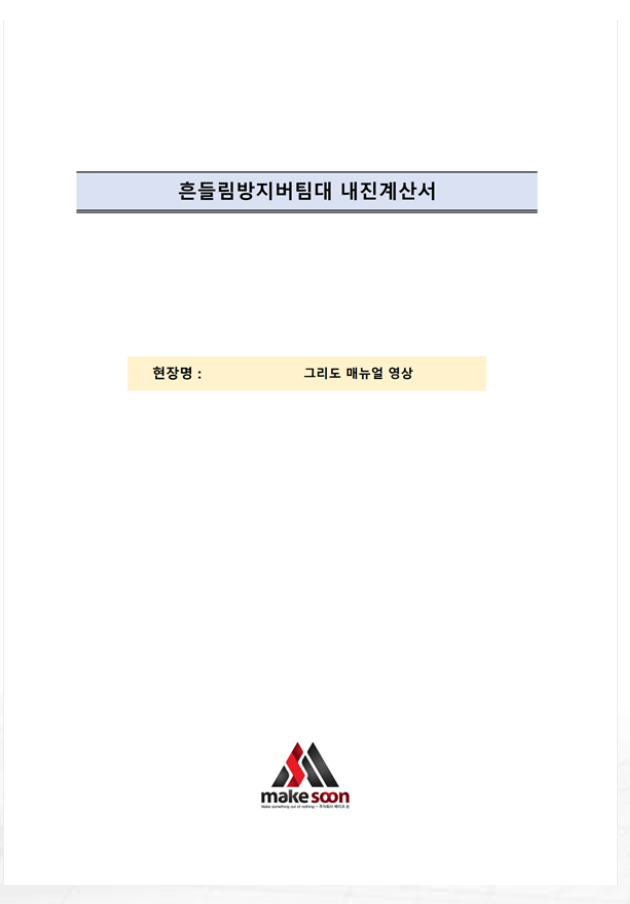

|     |        |             |               | 버팀대 종합 목록표 |        |         |         |         |         |         |         |                   |
|-----|--------|-------------|---------------|------------|--------|---------|---------|---------|---------|---------|---------|-------------------|
| No. | 설치 위치  | 버림대 번호      | 설치 형태         | 비관경        | 비관길이   | 설치 각도   | 비용대     | 지지대     | 영거분드    | 영왕구역    | 수평지진    | 결과                |
| _   | 714112 | A TONE ON   | 112124        | 12.5       | (m)    | 100 000 | 344800  | 9898(0) | 204864  | M848(4  | 4800    | 11.0 764          |
| •   | 시마1당   | 9-20NE-004  | <b>전영명</b>    | 654        | 43.07  | 45~59   | 3428    | 5660    | 3126    | 2832    | 406.57  | <b>N8 78</b>      |
| •   | 지아당    | 19-20NE-024 | 238           | AUB        | 93.89  | 45 ~ 59 | 3428    | 5660    | 3126    | 2054    | 1026.14 | 48 78             |
| •   | 지아1당   | 9-20NE-027  | 1038<br>11100 | 100A       | 123.5  | 45~59   | 3428    | 5660    | 3126    | 2425    | 1449.25 | 사용 가운             |
| •   | 시마1응   | 9-20NE-020  | <b>전영명</b>    | 125A       | 28.18  | 45"~59" | 3428    | 5660    | 3126    | 8798    | 608.14  | 사용 가운             |
| •   | 지아(당   | B-ZONE-011  | 1038          | 150A       | 107.13 | 45 ~59  | 3428    | 5660    | 3126    | 8963    | 1621.39 | NS 78             |
| 1   | 시마1용   | 9-20NE-001  | 108           | 150A       | 6.26   | 45.~59  | 3428    | 5660    | 3126    | 1334    | 394     | A8 78             |
| 2   | 시아1당   | -20NE-002   | 238           | 65A        | 6.26   | 45~59   | 3428    | 5660    | 3126    | 1334    | 121.13  | A 8 78            |
| 3   | 지하1중   | -20NE-003   | 전경영           | 65A        | 20.32  | 45~59   | 3428    | 5660    | 3126    | 2832    | 225.13  | 사용 가운             |
| -   | 지배공    | B TONE OOF  | 1088          | 1034       | 43.07  | 45 50   | 3420    | 5000    | 3120    | 2032    | 400.37  | 110 75            |
| 2   | 7141-5 | 8-20NE-005  | 1088          | 1504       | 10.28  | 45 455  | 3420    | 5000    | 3120    | 14233   | 422,41  | 48 18             |
| 0   | 지아이왕   | 9-20NE-006  | 598           | 1304       | 9,48   | 45 ~ 59 | 3428    | 5000    | 3126    | 14299   | 351.00  | 18 18             |
| -   | 시아1당   | -20NE-007   | 238           | 190A       | 6.3/   | 45~59   | 3428    | 5660    | 3126    | 8963    | 466.09  | 시 <del>용</del> 기용 |
| 8   | 시마1당   | -20NE-008   | 108           | 190A       | 34,26  | 45.~59  | 3428    | 5660    | 3126    | 8963    | 655.8   | 시용 <b>기</b> 용     |
| 9   | 시하1응   | 8-20NE-009  | 선성영           | 150A       | 6.1    | 45'~59' | 3428    | 5660    | 3126    | 8963    | 446.34  | 사용 가용             |
| 10  | 시하1응   | 8-20NE-010  | 선성영           | 150A       | 81.89  | 45"~59" | 3428    | 5660    | 3126    | 8963    | 1407.64 | 사용 가용             |
| 11  | 지하1중   | 원-ZONE-011  | 천정형           | 150A       | 107.13 | 45"~59" | 3428    | 5660    | 3126    | 8963    | 1621.39 | 사용 가는             |
| 12  | 지하1중   | 8-ZONE-012  | 천정형           | 150A       | 64.65  | 45"~59" | 3428    | 5660    | 3126    | 8963    | 1203.22 | 사용 가는             |
| 13  | 지하1중   | 8-20NE-013  | 전성영           | 150A       | 65.99  | 45'~59' | 3428    | 5660    | 3126    | 8963    | 1191.55 | 사용 가운             |
| 14  | 지하1중   | 휭-ZONE-014  | 천정형           | 150A       | 5.64   | 45"~59" | 3428    | 5660    | 3126    | 10378   | 412.68  | 사용 가능             |
| 15  | 지하1중   | 휭-ZONE-015  | 천정형           | 150A       | 4,47   | 45'~59' | 3428    | 5660    | 3126    | 19054   | 327.07  | 사용 가능             |
| 16  | 지하1중   | 휭•ZONE•016  | 천정형           | 150A       | 9.44   | 45"~59" | 3428    | 5660    | 3126    | 19054   | 347.46  | 사용 가능             |
| 17  | 지하1중   | 큉-ZONE-017  | 천정형           | 150A       | 3.27   | 45"~59" | 3428    | 5660    | 3126    | 19054   | 239.26  | 사용 가능             |
| 18  | 지하1층   | 휭-ZONE-018  | 천정형           | 150A       | 4.7    | 45"~59" | 3428    | 5660    | 3126    | 12488   | 343.9   | 사용 가능             |
| 19  | 지하1층   | 휭-ZONE-019  | 천정형           | 150A       | 41,21  | 45"~59" | 3428    | 5660    | 3126    | 12488   | 850.23  | 사용 가능             |
| 20  | 지하1중   | 휭-ZONE-020  | 천정형           | 125A       | 28.18  | 45"~59" | 3428    | 5660    | 3126    | 8798    | 608.14  | 사용 가는             |
| 21  | 지하1층   | 휭-ZONE-021  | 천정형           | 125A       | 4.8    | 45"~59" | 3428    | 5660    | 3126    | 8798    | 270.31  | 사용 가능             |
| 22  | 지하1중   | 휭•ZONE•022  | 천정형           | 125A       | 17.71  | 45"~59" | 3428    | 5660    | 3126    | 3842    | 327.57  | 사용 가능             |
| 23  | 지하1층   | 휭-ZONE-023  | 천정형           | 100A       | 44.69  | 45"~59" | 3428    | 5660    | 3126    | 3842    | 697.11  | 사용 가능             |
| 24  | 지하1중   | 휭-ZONE-024  | 천정형           | 80A        | 93.89  | 45"~59" | 3428    | 5660    | 3126    | 2094    | 1026.14 | 사용 가능             |
| 25  | 지하1중   | 휭-ZONE-025  | 천정형           | 80A        | 56.53  | 45"~59" | 3428    | 5660    | 3126    | 2425    | 563.21  | 사용 가능             |
| 26  | 지하1층   | 휭-ZONE-026  | 천정형           | 100A       | 30.47  | 45"~59" | 3428    | 5660    | 3126    | 4449    | 443.66  | 사용 가능             |
| 27  | 지하1중   | 휭-ZONE-027  | 천정형           | 100A       | 123.6  | 45"~59" | 3428    | 5660    | 3126    | 2425    | 1449,25 | 사용 가능             |
| 28  | 지하1층   | 휭•ZONE•028  | 천정형           | 80A        | 72.08  | 45"~59" | 3428    | 5660    | 3126    | 2425    | 642.45  | 사용 가능             |
| No  | 411911 |             | 411 8161      | HI2521     | 배관길이   | 성회 가드   | 비원대     | 지지대     | 양거분트    | 영왕구역    | 수평지진    | 21 24             |
|     | an in  | 101 04      | 211 011       | 100        | (m)    | en n±   | 정격하중(N) | 허용하중(N) | 조합하중(N) | 허용착중(N) | 착중(N)   | 64                |
|     | 지하1중   | 종•ZONE•003  | 천정형           | 65A        | 6.97   | 45"~59" | 3428    | 5660    | 3126    | 해당 없음   | 134.87  | 사용 가능             |
| •   | 지하1층   | 중•ZONE•017  | 천정형           | 80A        | 23.21  | 45"~59" | 3428    | 5660    | 3126    | 해당 없음   | 756.32  | 사용 가능             |
| •   | 지하1중   | 중-ZONE-018  | 천정형           | 100A       | 23.48  | 45"~59" | 3428    | 5660    | 3126    | 해당 없음   | 785.94  | 사용 가능             |
| •   | 지하1층   | 중-ZONE-014  | 천정형           | 125A       | 12.95  | 45"~59" | 3428    | 5660    | 3126    | 해당 없음   | 802.25  | 사용 가능             |
|     | 지하1중   | 중-ZONE-008  | 천정형           | 150A       | 22,4   | 45"~59" | 3428    | 5660    | 3126    | 해당 없음   | 1639    | 사용 가능             |
| 1   | 지하1층   | 중-ZONE-001  | 천정형           | 150A       | 6.26   | 45"~59" | 3428    | 5660    | 3126    | 해당 없음   | 394     | 사용 가는             |
| 2   | 지하1중   | 중-ZONE-002  | 천정형           | 65A        | 6.26   | 45"~59" | 3428    | 5660    | 3126    | 해당 없음   | 121.13  | 사용 가능             |
| 3   | 지하1층   | 중•ZONE•003  | 천정형           | 6SA        | 6.97   | 45'~59' | 3428    | 5660    | 3126    | 해당 없음   | 134.87  | 사용 가는             |
| 4   | 지하1층   | 중•ZONE•004  | 천정형           | 150A       | 9.79   | 45"~59" | 3428    | 5660    | 3126    | 해당 없음   | 716.33  | 사용 가능             |
| 5   | 지하1중   | -ZONE-005   | 천정령           | 150A       | 6.37   | 45"~59" | 3428    | 5660    | 3126    | 해당 없음   | 466.09  | 사용 가능             |
| 6   | 지하1중   | · ZONE-006  | 천정형           | 150A       | 6.37   | 45"~59" | 3428    | 5660    | 3126    | 해당 없음   | 466.09  | 사용 가능             |
| 7   | 지하1중   | 중•ZONE•007  | 천정형           | 150A       | 11.7   | 45"~59" | 3428    | 5660    | 3126    | 해당 없음   | 856.09  | 사용 가능             |
| 8   | 지하1층   | 容•ZONE•008  | 천정형           | 150A       | 22,4   | 45"~59" | 3428    | 5660    | 3126    | 해당 없음   | 1639    | 사용 가능             |
| 9   | 지하1중   | 중-ZONE-009  | 천정형           | 150A       | 16.34  | 45"~59" | 3428    | 5660    | 3126    | 해당 없음   | 1195.59 | 사용 가능             |
| 10  | 지하1출   | -ZONE-010   | 천점형           | 150A       | 5.64   | 45'~59' | 3428    | 5660    | 3126    | 해당 없음   | 412.68  | 사용 가능             |
| 11  | 지하1층   | -ZONE-011   | 천점형           | 150A       | 4,47   | 45"~59" | 3428    | 5660    | 3126    | 해당 없음   | 327.07  | 사용 가는             |
| 12  | 지하1중   | 중-ZONE-012  | 천정형           | 150A       | 7.55   | 45"~59" | 3428    | 5660    | 3126    | 해당 없음   | 552.43  | 사용 가능             |
| 13  | 지하1층   | ₩-ZONE-013  | 천점형           | 150A       | 9,15   | 45"~59" | 3428    | 5660    | 3126    | 해당 없음   | 669.5   | 사용 가는             |
| 14  | 지하1중   | 중-ZONE-014  | 천정형           | 125A       | 12.95  | 45"~59" | 3428    | 5660    | 3126    | 해당 없음   | 802.25  | 사용 가능             |
|     | 10110  |             | 200           |            |        |         |         |         |         |         |         | 10 10             |
| 15  | 지하고증   | 3-70NE-015  | . 저전에         | 1254       | 48     | 45*-50* | 3428    | 5660    | 3126    |         | 270 31  | 1 1 2 2 2         |

| 수평직선            | 배관 흔들림 방        | 지 버팀대 내                                    | 진 계산서    | - 힁방향                    |  |  |  |  |  |
|-----------------|-----------------|--------------------------------------------|----------|--------------------------|--|--|--|--|--|
| 프로젝트(공사명) :     | 그리도 매           | 뉴얼 영상                                      | 지진하중계    | 산 한계상태 설계법               |  |  |  |  |  |
| 설치 위치 :         | 지하              | 1층                                         | 구분       | 지진구역 I                   |  |  |  |  |  |
| 영향 구역 번호 :      | 휭-ZON           | IE-001                                     | 최하부      | Cp: 0.17                 |  |  |  |  |  |
| (1) 흔들림빙        | 지 버팀대 정보        |                                            | (2) 지지   | 대 정보                     |  |  |  |  |  |
| 버팀대 종류 :        | ZoneVer_L4      |                                            | 이대 종류 :  | KS D 3562 #40 20A        |  |  |  |  |  |
| 버팀대 구경 :        | 150A            | 지지대 경                                      | 일이[mm] : | 1500                     |  |  |  |  |  |
| KFI 인증 번호 :     | 버팀 21-88        | 최소 3                                       | 비전 반경 :  | 8652                     |  |  |  |  |  |
| 지지대 설치 각도 :     | 45*~59*         |                                            | 세장비 :    | 173                      |  |  |  |  |  |
| 버팀대 각도별 정격 하중[! | v]: 3428        | 지지대 허용                                     | 하중[N] :  | 5660                     |  |  |  |  |  |
| (3) 앵커볼,        | 트 적정성 평가        | -                                          | 버팀대      | 상세도                      |  |  |  |  |  |
| 설치 구조 :         | 콘크리트            |                                            |          |                          |  |  |  |  |  |
| 설치 형태 :         | 천정형             |                                            | R        | Ren /                    |  |  |  |  |  |
| 앵커 제조사 :        | MKT             | - ·                                        | 10       | ABT                      |  |  |  |  |  |
| 앵커 규격(근입깊이)     | M12(70mm)       | _                                          | 11       | - 건축물 부착장치               |  |  |  |  |  |
| 앵커볼트 허용하중[N]    | 3126            | _                                          | 100      | //                       |  |  |  |  |  |
| (4) 횡방향 버팀대 9   | 역향구역 최대 허용 하중   | =                                          | 1 And    | <b>%</b> ∕               |  |  |  |  |  |
| 소화 배관 종류 :      | KS D 3507       | 배관연결장치 어댑티                                 | 1/250    | -NIXIEI(KSD 3562#40 20A) |  |  |  |  |  |
| 소화 배관 구경 :      | 65A             |                                            |          |                          |  |  |  |  |  |
| 버팀대간 간격[m] :    | 12              |                                            | 11/4     |                          |  |  |  |  |  |
| 최대 허용 하중[N] :   | 1334            | _                                          |          | ut the state             |  |  |  |  |  |
| •제10조제1항제8      | 호에 따라 [별표 2] 적용 |                                            | eîn.     | ~ 배선진열장시                 |  |  |  |  |  |
| 소화 배관 종류        | 관경              | 길이[r                                       | n]       | 충수된 배관 무게[N]             |  |  |  |  |  |
| KS D 3507       | 25A             | 0                                          |          | 0                        |  |  |  |  |  |
| KS D 3507       | 32A             | 0                                          |          | 0                        |  |  |  |  |  |
| KS D 3507       | 40A             | 0                                          |          | 0                        |  |  |  |  |  |
| KS D 3507       | 50A             | 0                                          |          | 0                        |  |  |  |  |  |
| KS D 3507       | 65A             | 1.19                                       |          | 117.79                   |  |  |  |  |  |
| KS D 3507       | 80A             | 0                                          |          | 0                        |  |  |  |  |  |
| KS D 3507       | 100A            | 0                                          |          | 0                        |  |  |  |  |  |
| KS D 3507       | 125A            | 0                                          |          | 1007.55                  |  |  |  |  |  |
| KS D 3507       | 2004            | 5.07                                       |          | 1097.55                  |  |  |  |  |  |
| KS D 3507       | 2004            | 0                                          |          | 0                        |  |  |  |  |  |
| KS D 3507       | 3004            | 0                                          |          | 0                        |  |  |  |  |  |
| 전체 중량           | 500/1           |                                            |          | 2015.34                  |  |  |  |  |  |
| 가동중량Fp(전체중      | 량 X 1.15)       |                                            |          | 2317.64                  |  |  |  |  |  |
| 수평지진하중Fwp(      | Fp X Cp)        |                                            |          | 394.00                   |  |  |  |  |  |
| 버팀대 정격하중[N]     | 지지대 허용 하중[N]    | 앵커볼트 허용히                                   | 중[N] 영   | 향구역 최대허용 하중[N]           |  |  |  |  |  |
| 3428 > 394      | 5660 > 394      | 3126 > 39                                  | 4        | 1334 > 394               |  |  |  |  |  |
| 사용 가능           | 사용 가능           | 사용 가능                                      |          | 사용 가능                    |  |  |  |  |  |
| make scon       | 부산광역시 부산진구      | 지종 /18 /18 /18 /18 /18 /18 /18 /18 /18 /18 |          |                          |  |  |  |  |  |

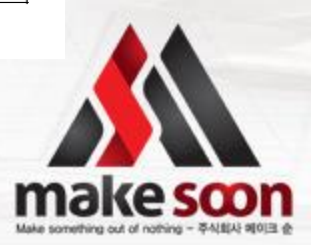

# 6. 견적서 출력 (기능 추가 예정)

### 6-1 범례 출력

make scon

🙏 버팀대 정보 - 🗆 🗙 GRIDO 지하1층 영향구역 번호 관경 중류 사용 가능 설치 위치 √ 지하1를 岩-ZONE-001 배관 레이어명 색상 31 直动单 + MS-25& 배곡 2 2. 버팀대 사용가능 50 60 여부 확인 120 40 . . 80 . ٠ . · 단면 2차 변경 8652 211 181 11 나타 영화구약 최대 지유 지나 . . • . 버팀대 배치 구역 설정 버팀대 역계산 준방향 영향구역 서림대 목류 영향구역 변호 83 중류 사용 가능 🗸 배치 구역 표시 53 김이(m) 호수된 배관 무게 배치 버팀대 정보 클릭 사용 가능 사용 가방 범례표 출력 클릭 🧹 횡방향치수 🔽 종방향치숙 3. ┃ ✔ 공용치수 ✓ 횡 ✓ 종 영향구역번호 후 도면 상에 배치 사용 가방 ✓ 종방향영향구역 ✓ 횡방향영향구역 ✓ 횡방향버팀대 ✓ 종방향버팀대 -E-ZONE-016 ✓ 가지배관 고정장치 ✓ 4방향버팀대 18月1日 香州

이 버팀대 정보 클릭

8 버팀대 사용가능 여부 확인 필수

사용가능 확인시 하단의
 범례표 출력 클릭

4 구역 내 노출되고자 하는 곳 클릭

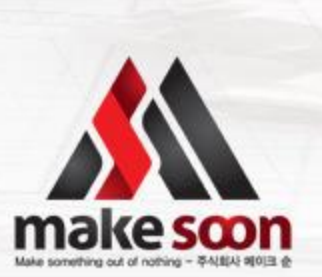

# 6. 견적서 출력 [기능 추가 예정]

....

#### 6-2 견적서 출력

make scon

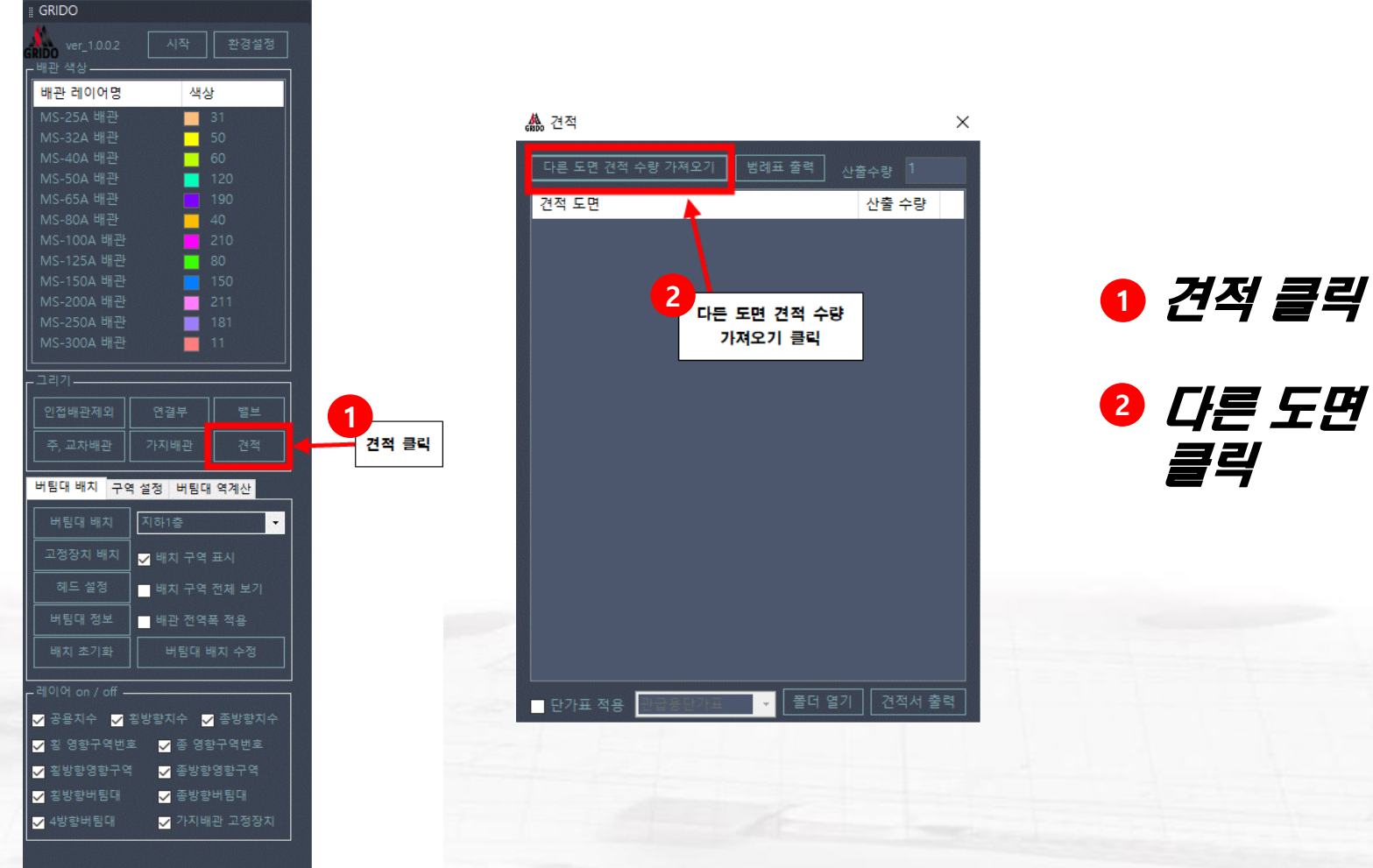

❷ *다른 도면 견적 수량 가져오기 클릭* 

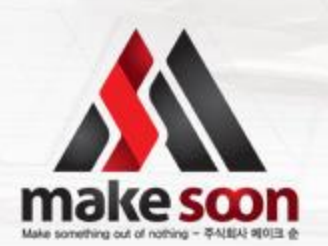

### make scon

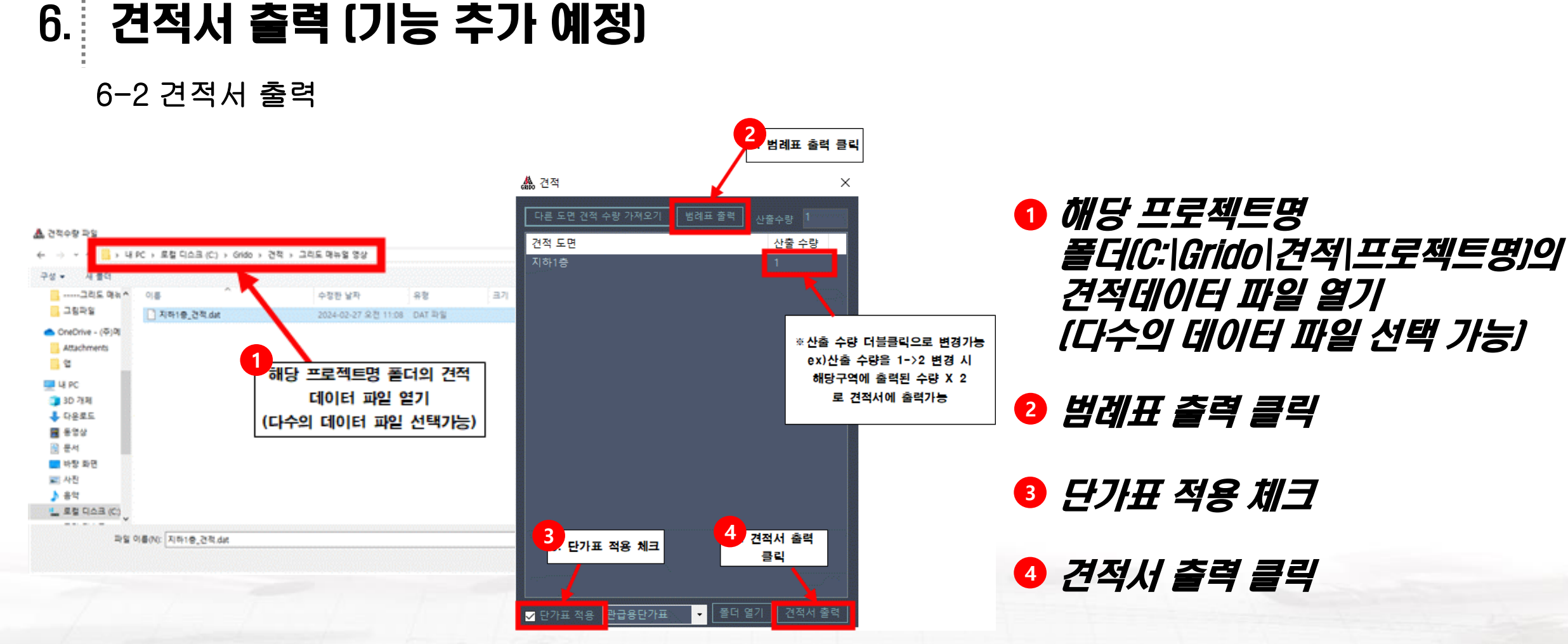

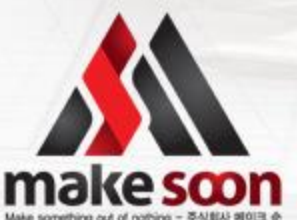

# 6. 견적서 출력 [기능 추가 예정]

#### 6-2 견적서 출력

make scon

no - 주사표사 케이크 순

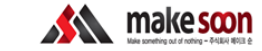

#### <u>견적서 (MS23-053101)</u>

| 2024년 2월 28        | 일   |      | 상 호 | 명 주식회사 메이크순             |           |                       |             |  |  |  |
|--------------------|-----|------|-----|-------------------------|-----------|-----------------------|-------------|--|--|--|
|                    | 2   | 사업장족 | 5소  | 부산광역시 부산진구 부전로 75-5, 3층 |           |                       |             |  |  |  |
| 718                |     | 급자   | 업   | EH                      | 제조,도매,서비스 | 종목                    | 소방설계업,설비자재외 |  |  |  |
|                    | 전화번 |      | ŝ   | 051-816-5007            | 팩스        | 051-817-5118          |             |  |  |  |
| 아래와 같이 견적합니다.      |     | 홈페이  | 지   | www.makesoon.co.kr      | E-mail    | makesoon0@hanmail.net |             |  |  |  |
|                    |     |      |     |                         |           |                       |             |  |  |  |
| 현 장 명 : 그리도 매뉴얼 영상 |     |      |     |                         |           |                       |             |  |  |  |

| 6 8 8 : TSF | 편 장 원 : 그리도 매뉴팅 원장 |          |      |            |   |       |  |  |  |  |  |  |
|-------------|--------------------|----------|------|------------|---|-------|--|--|--|--|--|--|
| 합 계 금 액 :   | 일금                 | 일백팔십팔만오쳔 | 원정 ( | ₩1,885,000 | ) | VAT별도 |  |  |  |  |  |  |

#### \* 견적조건

- 부가세별도 - 가지배관 고정장치 전산볼트 별도 - 계통도상의 지진분리이용(그루브조인트)만 견적 - 지지대 20A(SCH #40) 는 직접 구입해서 사용해도 무방함.

#### \* 시공참조사항

지지대 길이별 제단가능(단, 수량 및 납기는 혐의요함)
 홈가공 배관 제작가능
 수리계산 용역
 소방관련 일체의 컨설팅(도면검토 및 원가절감 등)

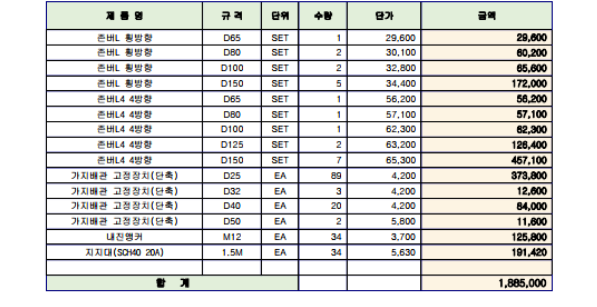

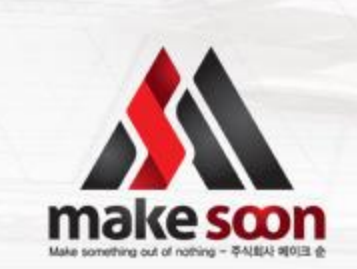

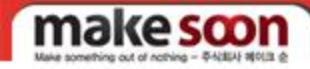

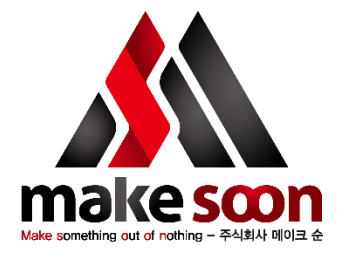

소방설계, 공사, 감리, 점검 등 필드에서 작업하던 엔지니어들이 모여 만들었습니다**.** 

#### Make Something Out Of Nothing 무에서 유를 만들겠습니다.

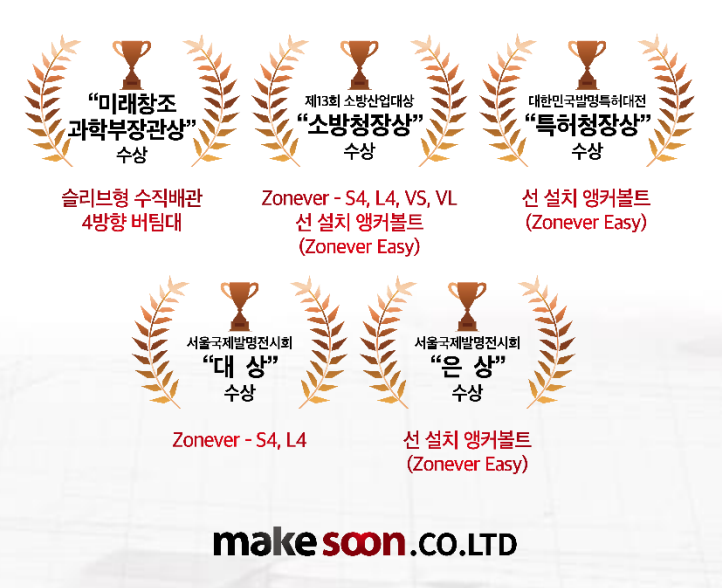

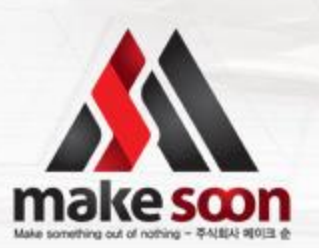